# **ePerformance** for Managers and Supervisors

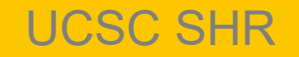

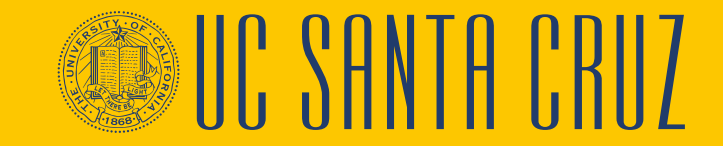

### Introductions

#### Instructor

- Name
- UCPath role
- Functional experience

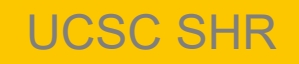

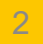

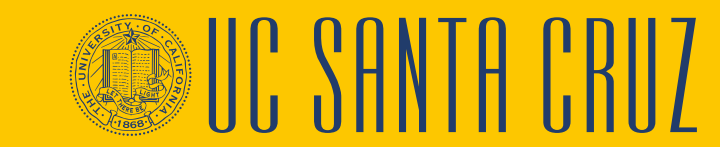

# **Training Logistics**

#### Safety & Housekeeping

• Breaks

#### **Classroom Etiquette**

- Please silence cell phones
- No email or web surfing
- Return from breaks on time

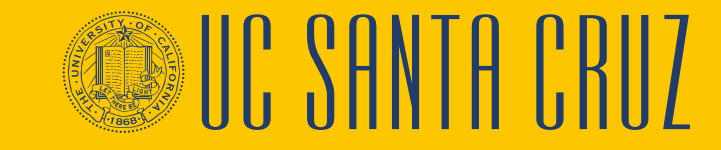

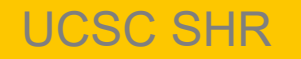

# **Questions & Parking Lot**

#### Questions

- If you have a burning question, please stop and ask
- Let the instructors provide the answers

#### **Parking Lot**

- Questions we can't answer right away
- Questions requiring a lengthy response
- Questions beyond the scope of this training

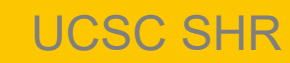

#### **Course Agenda**

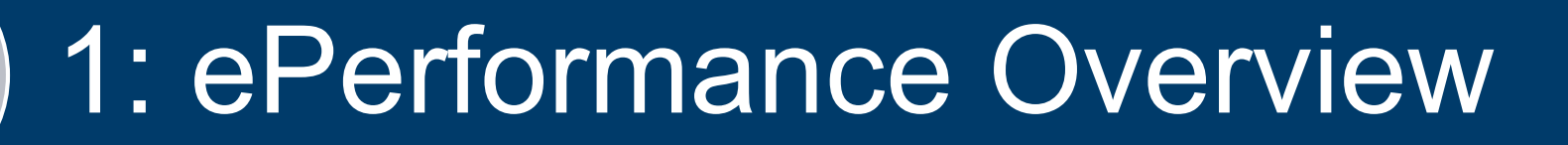

# 2: Probationary Evaluations

# 3: Annual Evaluations

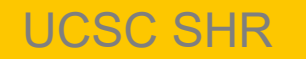

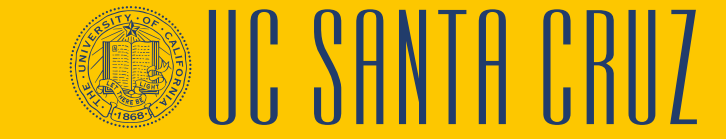

#### **Course Objectives**

By the end of this course, you should be able to:

- Describe the ePerformance module of UCPath
- Describe how to create and complete performance criteria
- Describe the business process around probationary evaluations
- Describe the business process around annual evaluations

### **EPERFORMANCE OVERVIEW**

#### **MODULE 1**

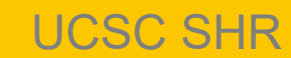

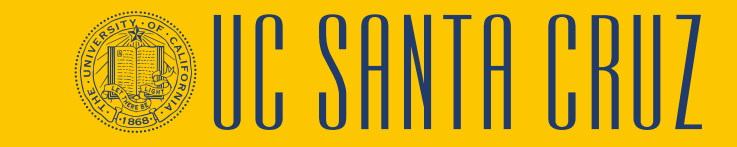

#### **Module Objectives**

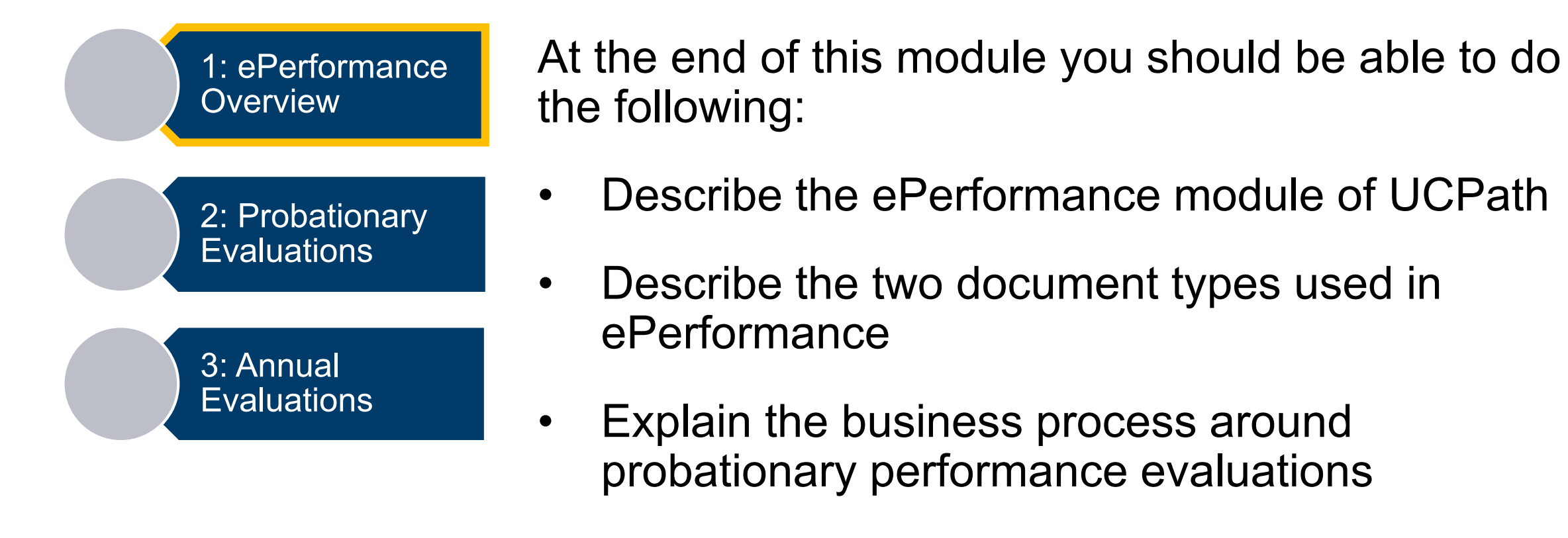

Explain the business process around annual performance evaluations

# What is ePerformance?

- ePerformance is the performance management module in UCPath
- ePerformance replaces appraisals.ucsc.edu
- ePerformance will be used for the creation and completion of both annual and probationary performance evaluations

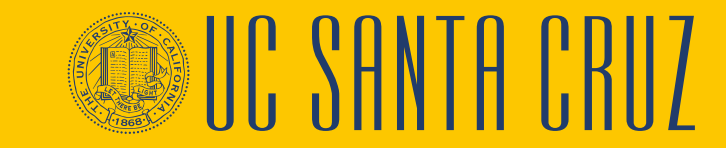

# **Document Types**

- Probationary Performance Evaluations are used to evaluate a new employee's performance during the defined probationary period
  - Completed once, unless there is break in service, usually within the first six months of employment
- Annual Performance Evaluations are used to rate an employee's performance against specific performance criteria and goals

- Completed once a year

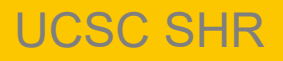

# **Probationary Evaluations**

- ePerformance administrator (in ELR) creates probationary evaluations at the beginning of the probationary period
- Probationary period evaluations should be completed for career and partial-year career employees during their probationary period
- Student, contract, limited, per diem, MSP, and SMG employees do not serve a probationary period
- Academic evaluations are not completed using ePerformance

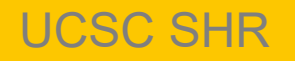

#### ePerformance Process Flows: Probationary Evaluations

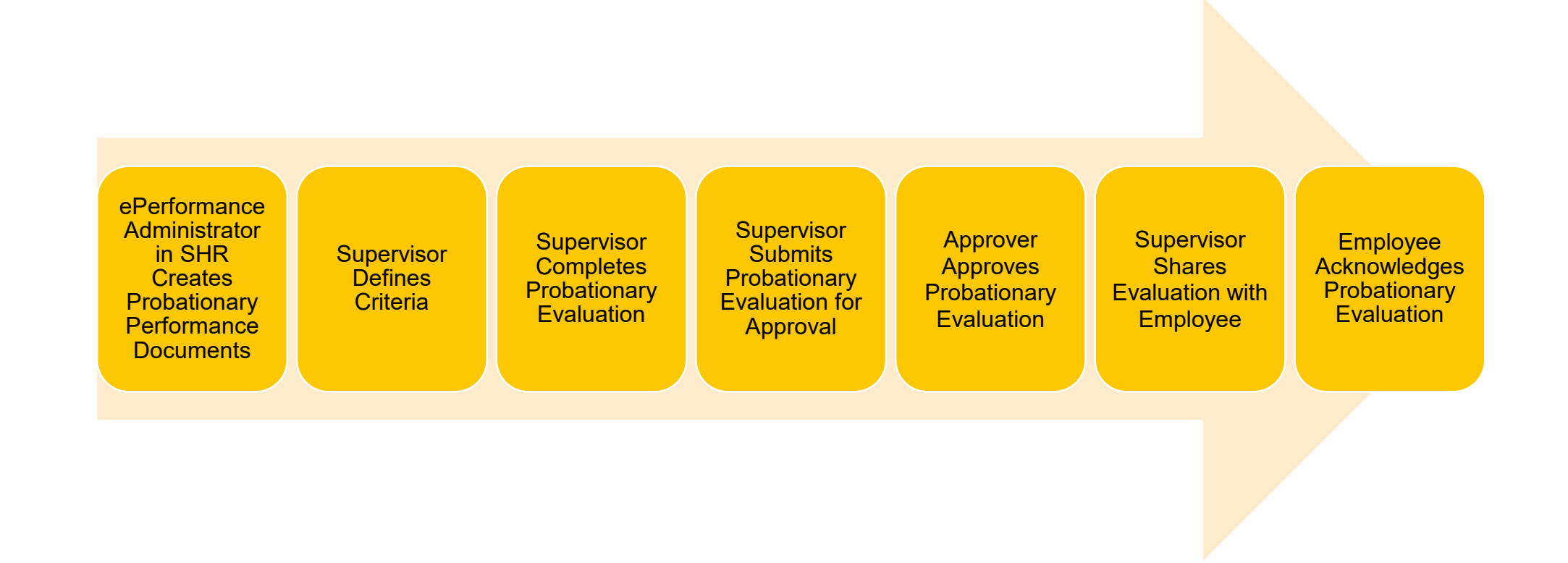

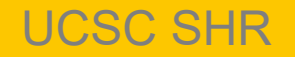

#### What's New: Probationary Period Evaluations

| From                                                                                                    | То                                                                                                    |  |  |  |
|----------------------------------------------------------------------------------------------------|----------------------------------------------------------------------------------------------------|--|--|--|
| Probationary evaluation is created by the supervisor.                                                                                                    | Probationary evaluation is created by <b>the ePerformance administrator in ELR</b> .                                                                                                    |  |  |  |
| Divisional Administrator manually creates signature hierarchy in the appraisal system.                                                                                                    | UCPath automatically creates the signature relationships<br>between supervisor and employee based on position<br>hierarchy.                                                                                                    |  |  |  |
| Once evaluation is created, daily reminders are sent until completion of evaluation.                                                                                                    | System-generated daily reminders will no longer be sent.                                                                                                    |  |  |  |
| System notifies ER Analysts if an Unsatisfactory or<br>Improvement Needed overall rating has been provided by the<br>supervisor, and ER Analyst must review before the evaluation<br>is sent to the employee for signature. | Supervisors must inform ER Analyst if they intend to give an<br>overall rating of anything less than a Met Expectations.<br>UCPath will not stop the supervisor from sending a low-<br>scoring evaluation directly to the employee without ER<br>review. |  |  |  |

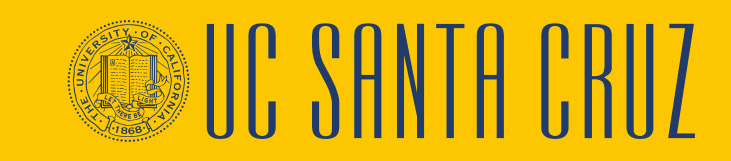

## **Annual Performance Evaluations**

- Divisional ePerformance administrators create evaluations for employees within their division at the beginning of the performance cycle
   – Can be done for a group or individual
- Annual evaluations are required for active career and partial-year career employees
- Annual evaluations are required for contract employees only if specified in the contract
- Academic, student, limited, and per diem employees are not required nor expected to participate in the ePerformance process

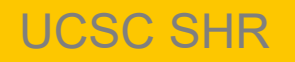

#### ePerformance Process Flows: Annual Evaluations

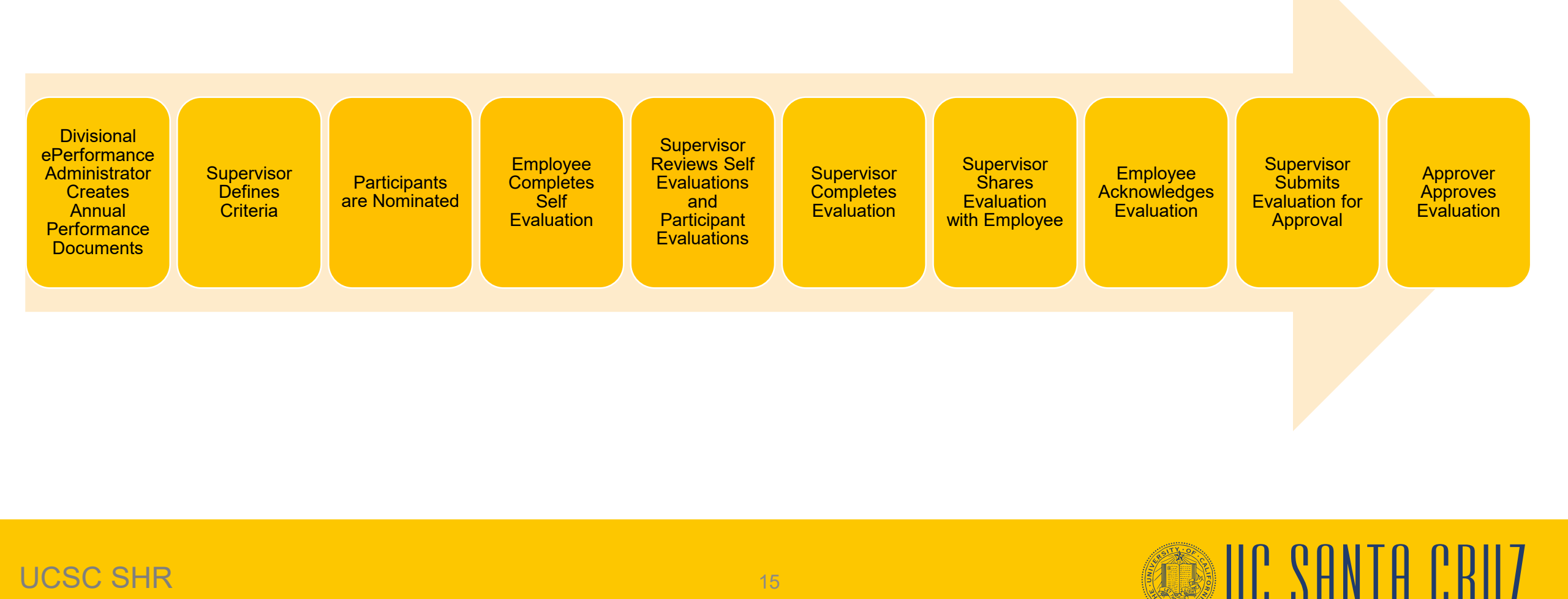

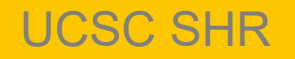

#### What's New: Annual Performance Evaluations

| From                                                                                                    | То                                                                                                    |
|----------------------------------------------------------------------------------------------------|----------------------------------------------------------------------------------------------------|
| Annual performance evaluation is created by the supervisor toward the end of the performance period.                                                                                                    | Annual performance evaluation is created by the <b>ePerformance administrator at the divisional level</b> at the beginning of the performance period.                                                                                                    |
| Divisional Administrator manually creates signature hierarchy in the appraisal system.                                                                                                    | UCPath automatically creates the signature relationships<br>between supervisor and employee based on position<br>hierarchy.                                                                                                    |
| Participant nomination functionality does not exist in current appraisal system.                                                                                                    | Supervisors & employees can nominate people to participate in the employee's performance evaluation.                                                                                                    |
| Once evaluation is created, daily reminders are sent until completion of evaluation.                                                                                                    | System-generated daily reminders will no longer be sent.                                                                                                    |
| System notifies ER Analysts if an Unsatisfactory or<br>Improvement Needed overall rating has been provided by the<br>supervisor, and ER Analyst must review before the evaluation<br>is sent to the employee for signature. | Supervisors must inform ER Analyst if they intend to give<br>an overall rating of anything less than a Met Expectations.<br>UCPath will not stop the supervisor from sending a low-<br>scoring evaluation directly to the employee without ER<br>review. |

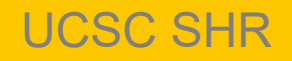

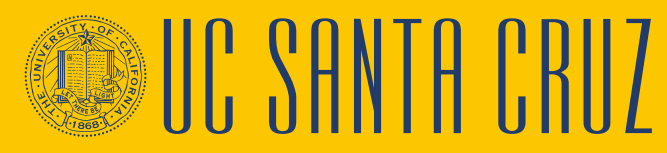

#### **Differences between Annual and Probationary Evaluations**

| Probationary                                                                                                 | Annual                                                                                                    |
|----------------------------------------------------------------------------------------------------|----------------------------------------------------------------------------------------------------|
| ePerformance administrator in Staff Human Resources creates probationary performance documents.              | <b>Divisional ePerformance administrator</b> creates annual performance documents for their division.       |
| Probationary performance evaluation only has a Functions<br>and a Common Standards tab.                      | Annual performance evaluation has Functions, Goals and Common Standards tabs.                               |
| There is no option to nominate a participant for probationary performance evaluations.                       | Supervisors & employees can nominate people to participate in the employee's annual performance evaluation. |
| Employee does not complete a self evaluation for probationary performance evaluations.                       | Employee completes a self evaluation for annual performance evaluations.                                    |
| Probationary evaluation is first approved by the approver and then acknowledged by the employee.             | Annual performance evaluation is first acknowledged by the employee and then approved by the approver.      |
| Employee does not have an option to leave comments when acknowledging a probationary performance evaluation. | Employee has the option to leave comments when acknowledging an annual performance evaluation.              |

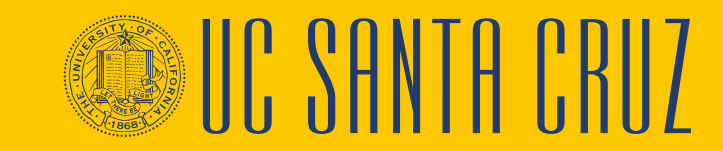

# **About Low-Scoring Evaluations**

- Supervisors <u>must</u> inform ER Analyst if they intend to give an overall rating of anything less than a Met Expectations.
- UCPath <u>will not</u> stop the supervisor from sending a low-scoring evaluation directly to the employee without ER Analyst review.

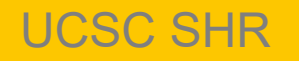

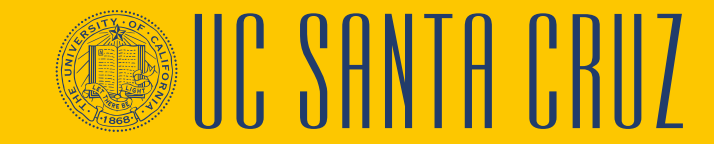

# Module 1 Quiz

- You now have the opportunity to assess your knowledge of the information presented in this module
- The questions and answers presented in this review help you to determine whether you remember and understand the important points

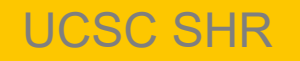

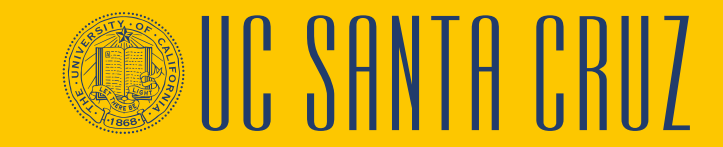

# **Multiple Choice**

Who creates probationary evaluations?

- A. The supervisor
- B. The divisional ePerformance Administrator
- C. The ePerformance Administrator in SHR
- D. None of the above

The ePerformance Administrator in SHR will create probationary evaluations and the divisional ePerformance Administrator will create annual evaluations.

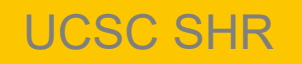

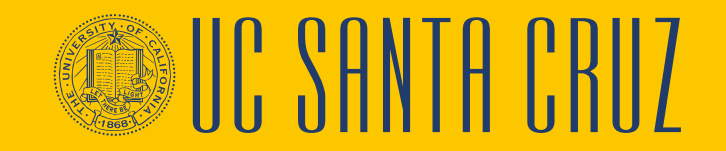

### **True or False**

UCPath sends daily email reminders to supervisor and employee once a performance evaluation is created.

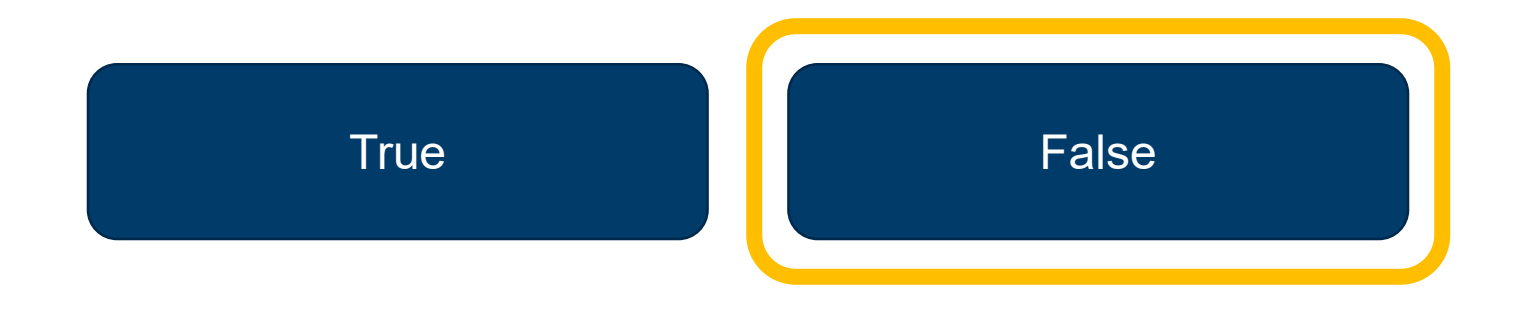

FALSE. UCPath sends **one** email to notify supervisors and employees that a performance evaluation has been created.

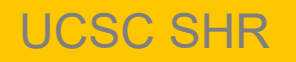

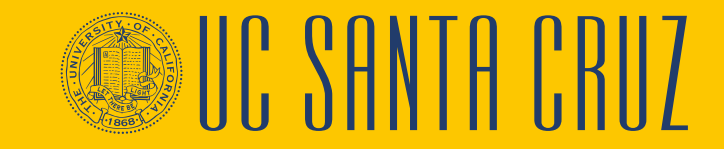

# **Multiple Choice**

If a supervisor intends to rate an employee's overall performance as anything less than a Met Expectations, what action must they take?

- A. Delete the evaluation
- B. Notify their supervisor
- C. Notify their Employee Relations Analyst
- D. Send a formal apology to the employee

Supervisors must inform ER Analyst if they intend to give an overall rating of anything less than a Met Expectations. UCPath will not stop the supervisor from sending a low-scoring evaluation directly to the employee without ER review.

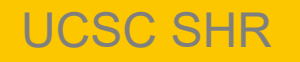

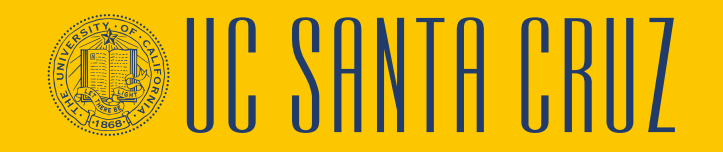

# **PROBATIONARY EVALUATIONS**

#### MODULE 2

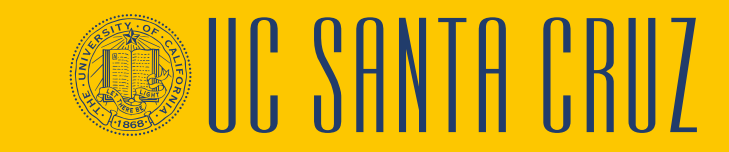

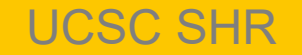

#### **Module Objectives**

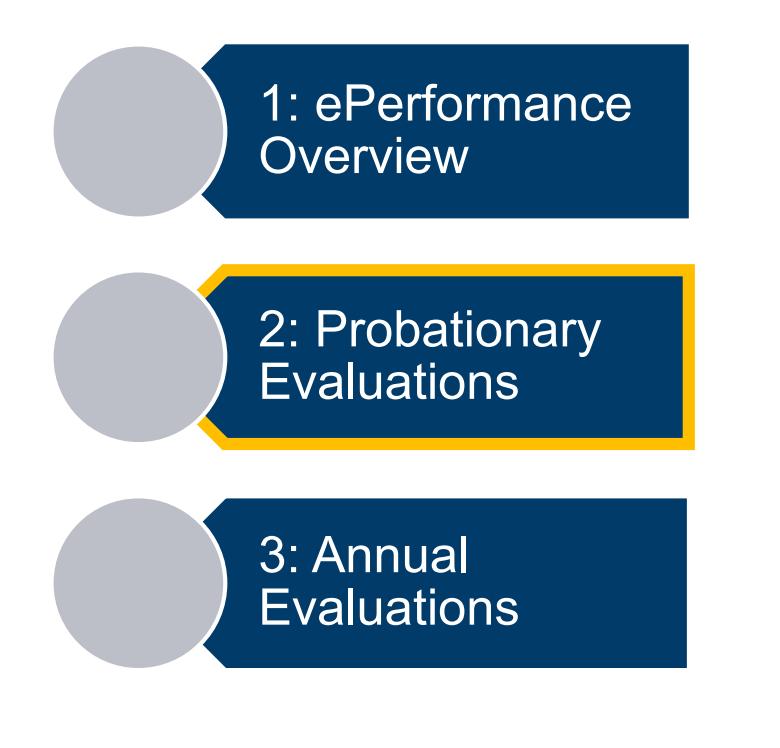

At the end of this module you should be able to do the following:

- Describe how to create and complete performance criteria
- Describe how to view, add, and edit Performance Notes
- Describe how to complete a probationary performance evaluation

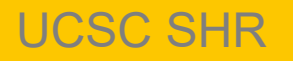

#### **Probationary Evaluation – Supervisor Navigation**

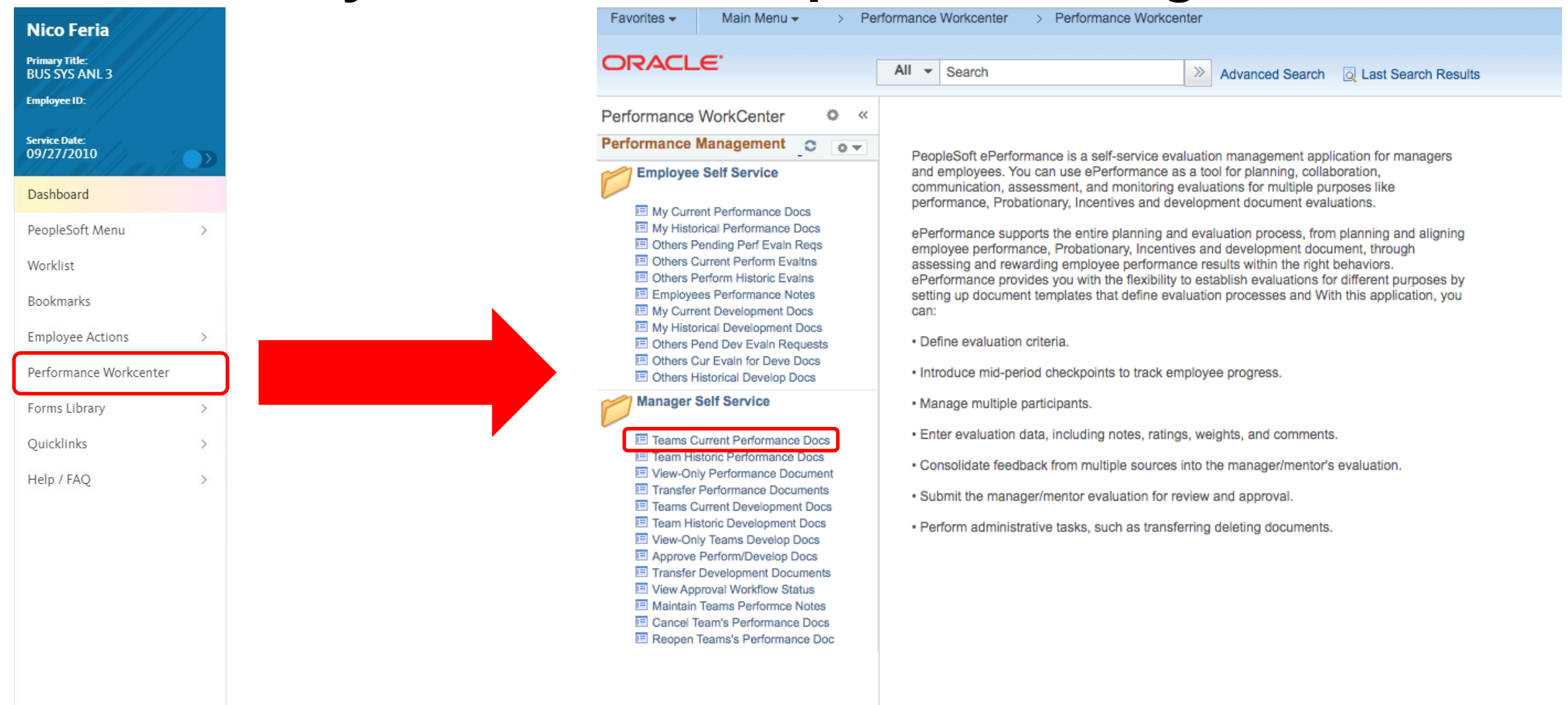

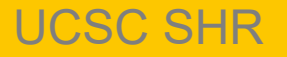

' VHNTH

# **Probationary Evaluation – Supervisor Navigation**

#### **Current Performance Documents**

Listed are the current performance documents for which you are the Manager.

Supervisors can search and filter evaluation results from their employees' current evaluations

| First Name     |          |    | Last Name         |          |
|----------------|----------|----|-------------------|----------|
| Document Type  |          | •  | Document Status   | <b>•</b> |
| Period Between | <b>1</b> | 31 | Department Set ID |          |
| Job Code       | Q        |    | Department Q      |          |

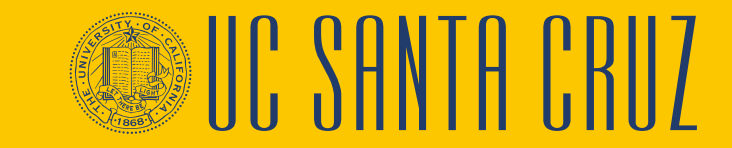

## **Define Criteria**

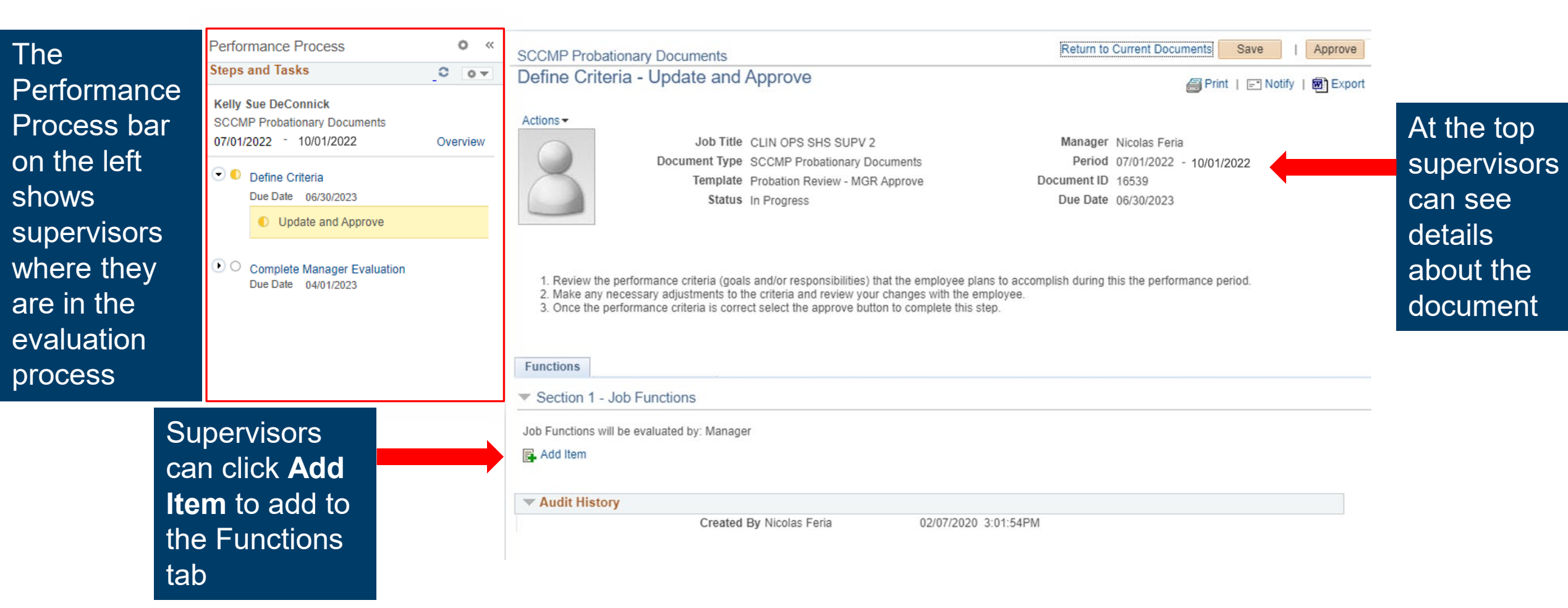

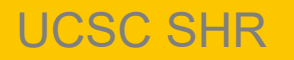

' **CHNIH** 

### Define Criteria – Add Your Own Item

There are three ways to add criteria to a performance evaluation

#### Add Item

Next

Return

- Add your own Item
- Copy item from my Documents
- Copy Item from My Team's Documents

#### Add your own item allows supervisors to write custom criteria

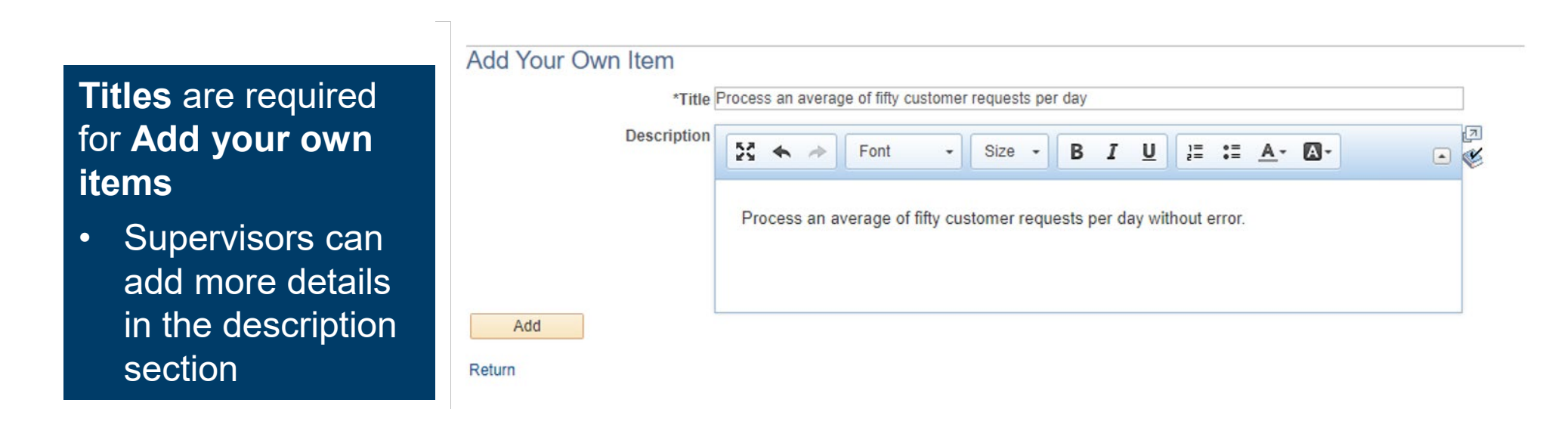

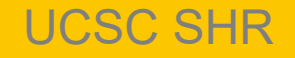

# **Define Criteria – Copy Item from My Documents**

There are three ways to add criteria to a performance evaluation

| Ad | Ы | ltom |
|----|---|------|
| Au | u | item |

- Add your own Item
- Copy item from my Documents
- Copy Item from My Team's Documents

| Next |  |
|------|--|
|      |  |

Return

| Supervisors can select    |
|---------------------------|
| one or more criteria from |
| their performance         |
| evaluation to copy to     |
| their employee's          |
| performance evaluation    |

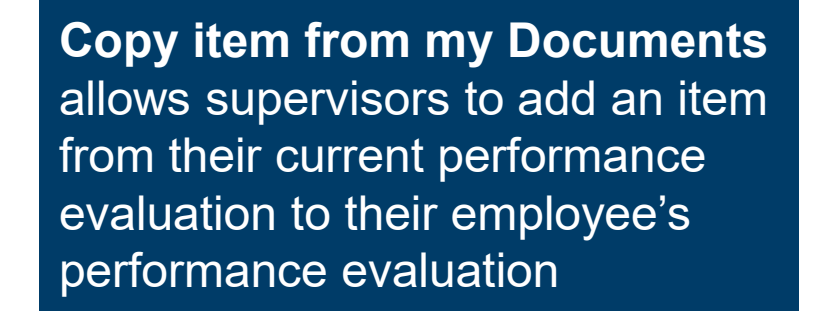

#### Performance Document

#### Copy from Manager Document

Select the check box next to each item you want to add. When you are finished, select the Copy button to return to the document where you can save your entry.

| Ма                    | nager Document      |               |                                                 |      |  |
|-----------------------|---------------------|---------------|-------------------------------------------------|------|--|
|                       | Name                | Nicolas Feria | Document Type SCCANNUL                          |      |  |
| Section Job Functions |                     | Job Functions | Content Type                                    |      |  |
|                       | Begin Date          | 07/01/2020    | End Date 06/30/2021                             |      |  |
| Ma                    | nager Job Functions |               | Personalize   Find   🗾   🌉 🛛 First 🕢 1-2 of 2 🕟 | Last |  |
|                       | Job Functions       |               |                                                 |      |  |
|                       | UC Path training    |               |                                                 |      |  |
|                       | Donut delivery      |               |                                                 |      |  |

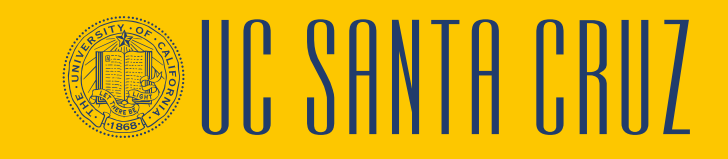

**UCSC SHR** 

#### **Define Criteria – Copy Item from My Team's Documents**

There are three ways to add criteria to a performance evaluation

| Ad   | d | Item  | ١ |
|------|---|-------|---|
| 7 10 | 9 | TO II | 1 |

- Add your own Item
- Copy item from my Documents
- ۲ Copy Item from My Team's Documents

Return

Supervisors can search for a specific performance evaluation among their employees' evaluations

Copy item from My Team's **Documents** allows supervisors to copy items from other performance evaluations among their employees to the current employee's performance evaluation

#### Performance Document

Select a Document

Below is a list of documents you own. Select the document you want to copy items from.

| ors can search for a<br>performance<br>on among their<br>es' evaluations |   | <ul> <li>Filter Criteria</li> <li>First Name</li> <li>Document Type</li> <li>Period Between</li> <li>Filter</li> <li>Clear</li> </ul> |                     |                                 |                        |              | ▼               |  |
|--------------------------------------------------------------------------|---|----------------------------------------------------------------------------------------------------|---------------------|---------------------------------|------------------------|--------------|-----------------|--|
|                                                                          | F | Performanc                                                                                                    | e Documents         |                                 | Personalize   Find   🗾 | 🔣 🛛 First 🧃  | 🕽 1 of 1 🕟 Last |  |
|                                                                          |   | Select                                                                                                    | Name                | Document Type                   | Document Status        | Period Begin | Period End      |  |
| Select an evaluation                                                     |   | Select                                                                                                    | Kelly Sue DeConnick | SCCMP Probationary<br>Documents | Define Criteria        | 03/01/2020   | 08/30/2020      |  |

Return

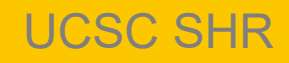

#### **Define Criteria – Copy Item from My Team's Documents**

| There are three      |
|----------------------|
| ways to add criteria |
| to a performance     |
| evaluation           |

| Return       Performance Document         Supervisors can select one or more criteria from their employee's performance evaluation to copy them to the current employee's       Name Kelly Sue DeConnick Document Type SCPROB Section Job Functions Content Type Begin Date 03/01/2020 End Date 08/30/2020         Job Functions to be copied Personalize Find I First (1-2 of Loop Functions)         Job Functions         Cordinate meeting schedules         Decument of the current employee's performance evaluation to the copied Personalize Find I First (1-2 of Loop Functions)                                                                                                    | Add Item <ul> <li>Add your own Item</li> <li>Copy item from my Documents</li> <li>Copy Item from My Team's Document</li> </ul> | Copy item from<br>Documents all<br>copy items from<br>evaluations am<br>to the current e<br>performance evaluations                                    | Copy item from My Team's<br>Documents allows supervisors to<br>copy items from other performance<br>evaluations among their employees<br>to the current employee's<br>performance evaluation |  |  |
|----------------------------------------------------------------------------------------------------|----------------------------------------------------------------------------------------------------|----------------------------------------------------------------------------------------------------|----------------------------------------------------------------------------------------------------|--|--|
| Supervisors can select<br>one or more criteria<br>from their employee's<br>performance evaluation<br>to copy them to the<br>current employee's       Name Kelly Sue DeConnick       Document Type SCPROB         Section Job Functions       Content Type         Begin Date 03/01/2020       End Date 08/30/2020         Job Functions to be copied       Personalize         Job Functions       Image: Find I mage: Find I ma | Return                                                                                                    | Performance Document<br>Copy Item from My Team's Documents<br>Select the check box next to each item you want to add. When<br>you can save your entry. | you are finished, select the Copy button to return to the document where                                                                                                    |  |  |
| Supervisors can select<br>one or more criteria<br>from their employee's<br>performance evaluation<br>to copy them to the<br>current employee's       Name Kelly Sue DeConnick       Document Type SCPROB         Section Job Functions       Content Type         Begin Date 03/01/2020       End Date 08/30/2020         Job Functions to be copied       Personalize         Job Functions       Ocument Type SCPROB         Coordinate meeting schedules       End Date 08/30/2020         Dob Functions       Coordinate meeting schedules                                                                                                    |                                                                                                    | Copy from Document                                                                                                    |                                                                                                    |  |  |
| from their employee's<br>performance evaluation<br>to copy them to the<br>current employee's                                                                                                    | Supervisors can select<br>one or more criteria                                                                                 | NameKelly Sue DeConnickSectionJob FunctionsBegin Date03/01/2020                                                                                        | Document Type SCPROB<br>Content Type<br>End Date 08/30/2020                                                                                                    |  |  |
| performance evaluation Select All Deselect All                                                                                                    | performance evaluation<br>to copy them to the<br>current employee's<br>performance evaluation                                  | Job Functions to be copied         Job Functions         Coordinate meeting schedules         Budget management         Select All                     | Personalize   Find   🗾   🔜 First 🕢 1-2 of 2 🕟 Last                                                                                                    |  |  |

II, KHNIH I, RIIV

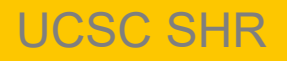

#### **Define Criteria**

Return to Current Documents Save Approve SCCMP Probationary Documents Define Criteria - Update and Approve APrint | Print | Report Actions -Job Title CLIN OPS SHS SUPV 2 Manager Nicolas Feria Document Type SCCMP Probationary Documents Period 07/01/2022 - 06/30/2023 Template Probation Review - MGR Approve Document ID 16539 Due Date 06/30/2023 Status In Progress 1. Review the performance criteria (goals and/or responsibilities) that the employee plans to accomplish during this the performance period. 2. Make any necessary adjustments to the criteria and review your changes with the employee. 3. Once the performance criteria is correct select the approve button to complete this step. Functions Section 1 - Job Functions Job Functions will be evaluated by: Manager Add Item Process all customer requests in a timely fashion Description : Process all customer requests within one hour of receipt. B 1 1 Created By Nicolas Feria 02/06/2020 10:38AM Donut delivery Description : Deliver donuts to all testing meetings 11 Ph. Created By Nicolas Feria 02/06/2020 10:40AM Budget management 1 Description : Manage the budget for the cupcake club including revenue and expenses. Ð Created By Nicolas Feria 02/06/2020 10:45AM

All criteria added display on the current tab in the order created with a timestamp at the bottom

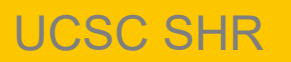

### **Define Criteria**

| Process all customer requests in a time                                 | ly fashion |   |          |
|-------------------------------------------------------------------------|------------|---|----------|
| Description : Process all customer requests within one hour of receipt. |            |   | <i>i</i> |
|                                                                         |            | 1 |          |
| Created By Nicolas Feria 02/06/2020 10                                  | ):38AM     |   |          |
|                                                                         |            |   |          |
| There are three buttons                                                 |            |   |          |
| available to supervisors in                                             |            |   |          |
| each item:                                                              |            |   |          |
| Copy to Other Documents                                                 |            |   |          |
| • Edit                                                                  |            |   |          |
| Delete                                                                  |            |   |          |

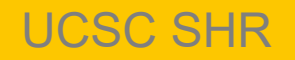

**UC SANTA CRUZ** 

### **Define Criteria – Copy to Other Documents**

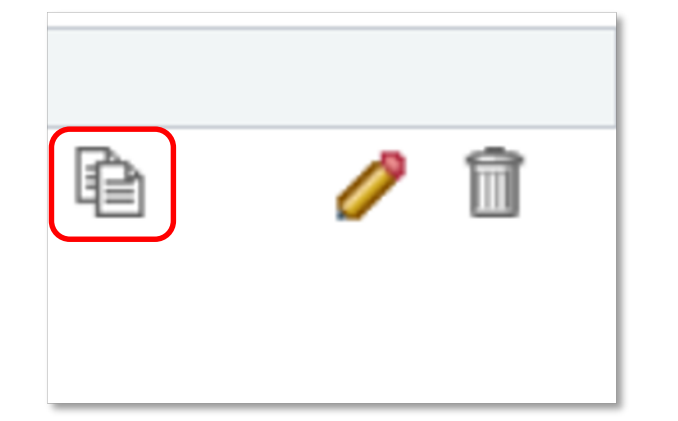

**Copy to Other Documents** allows the supervisor to copy the selected item to another performance evaluation

When selected, the supervisor will see a pop up message letting them know the item will be saved

| Message                                                                              |
|--------------------------------------------------------------------------------------|
|                                                                                      |
| Your item, Coordinate meeting schedules, will be saved before continuing. (4601,388) |
| Select Ok to continue, or Cancel to return to the document without copying.          |

Cancel

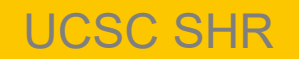

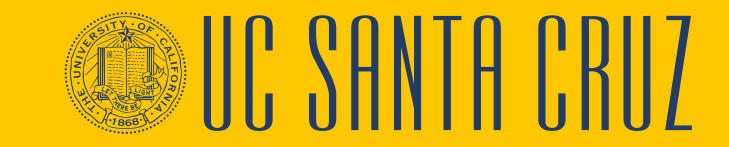

OK

### **Define Criteria – Copy to Other Documents**

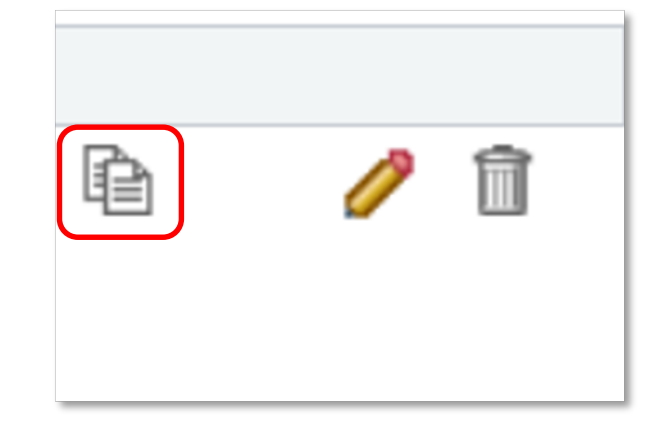

**Copy to Other Documents** allows the supervisor to copy the selected item to another performance evaluation

Below is a list of documents you manage which this item can be copied to. This list includes only documents where Evaluation Criteria is In Progress and have the same Document Type and Section as the document you are currently on.

To add or update the item -- **Coordinate meeting schedules** to one or more of these documents, select the checkbox next to the employee's name and select the Continue button. If the item already exists, the system will update the item on the document with the item details being copied.

Supervisors can select one or more performance evaluations that the item can be added to and then click **Continue** 

| Perf   | ormance Documents | Personalize     | -ind   💷   🔣 | First 🕢 1 of 1 🕟 Last |
|--------|-------------------|-----------------|--------------|-----------------------|
|        | Name              | Job Title       | Period Begin | Period End            |
|        | Karen Schloss     | HR GENERALIST 5 | 03/01/2020   | 08/30/2020            |
| Select | All Deselect All  | Continue        |              |                       |

Return

### **Define Criteria – Copy to Other Documents**

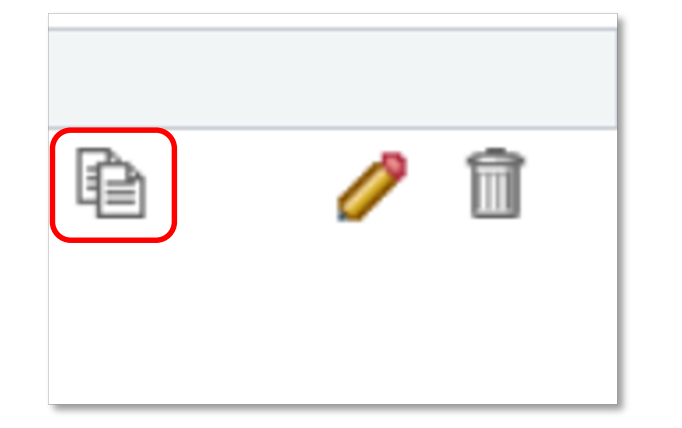

Supervisors confirm

the action by

clicking Save

**Copy to Other Documents** allows the supervisor to copy the selected item to another performance evaluation

You have chosen to add the Item -- **Budget management** to the performance documents listed. To confirm this assignment, select the Save button.

| Performance Documents |                 | Personalize | Find   💷   🌉 | First 🕢 1 of 1 🕟 Last |
|-----------------------|-----------------|-------------|--------------|-----------------------|
| Name                  | Job Title       |             | Period Begin | Period End            |
| Karen Schloss         | HR GENERALIST 5 |             | 03/01/2020   | 08/30/2020            |
| Save                  |                 |             |              |                       |

Return

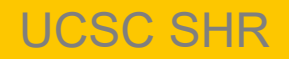
#### **Define Criteria – Edit**

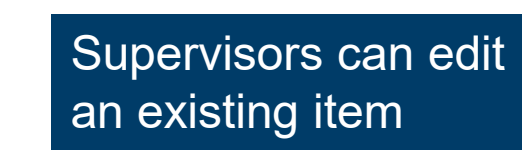

**SCCMP** Probationary Documents

Supervisors can make changes to both the title and the description of existing items

Þ

 Supervisors confirm their edits with the Update button

| C | escription | X + 7      | Font         | ✓ Size         | BI               | U 1          | := A-  | A |  |
|---|------------|------------|--------------|----------------|------------------|--------------|--------|---|--|
|   |            |            |              |                |                  |              |        |   |  |
|   |            | Coordinate | denartment r | neeting schedu | le with little t | to no super  | vision |   |  |
|   |            | Coordinate | uepartment   | neeting schedt |                  | to no superv | 131011 |   |  |
|   |            |            |              |                |                  |              |        |   |  |
|   |            |            |              |                |                  |              |        |   |  |

Return

Edit Item

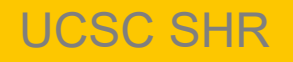

#### **Define Criteria – Delete**

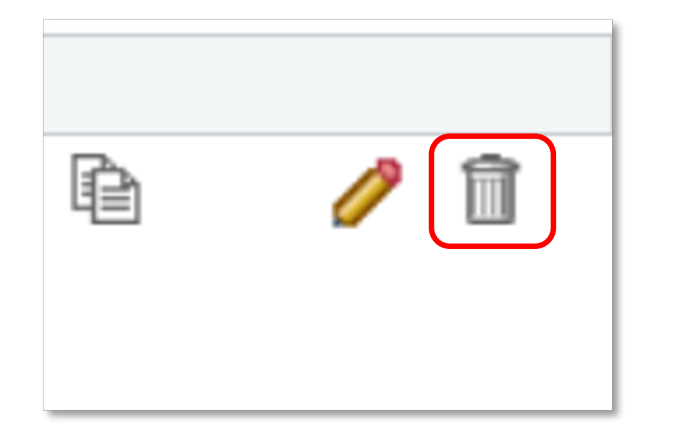

Supervisors can delete an existing item

#### **SCCMP** Probationary Documents

#### **Delete Confirmation**

Supervisors are prompted to confirm the deletion

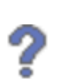

Are you sure you want to delete (Oversee department)?

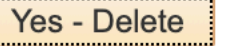

No - Do Not Delete

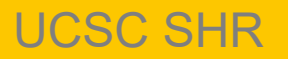

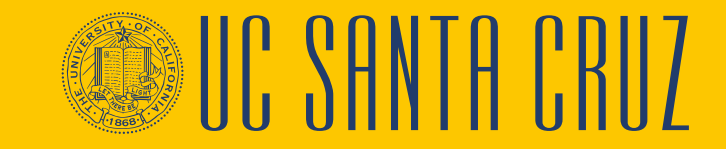

# **Define Criteria – Employee Interaction**

- During the Define Criteria step, employees are able to add items to the evaluation, and to edit existing items
- When an employee adds a new item to an evaluation, their name will display at the bottom of that item following the words "Created By"

| escription : Proc | ess all custome | r requests within one hour of rea | ceipt |
|-------------------|-----------------|-----------------------------------|-------|
| Created By        | Nicolas Feria   | 02/06/2020 10:38AM                |       |

- When an employee edits an existing item in an evaluation, their name will display at the bottom of that item following the words "Last Modified By"
- Employees are able to delete items that they themselves added to the evaluation, but cannot delete items added by their supervisor
- It is up to the supervisor whether or not they would like their employee to add or edit items to the
  performance evaluation. When starting a performance evaluation, the supervisor should clearly
  communicate with their employee their expectations around employee involvement during the Define
  Criteria step

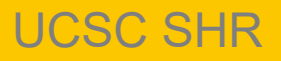

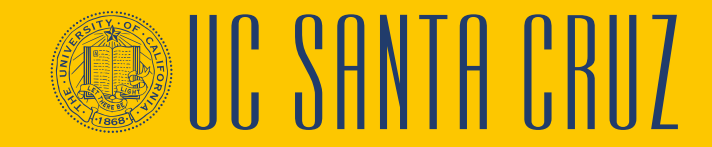

#### **Define Criteria**

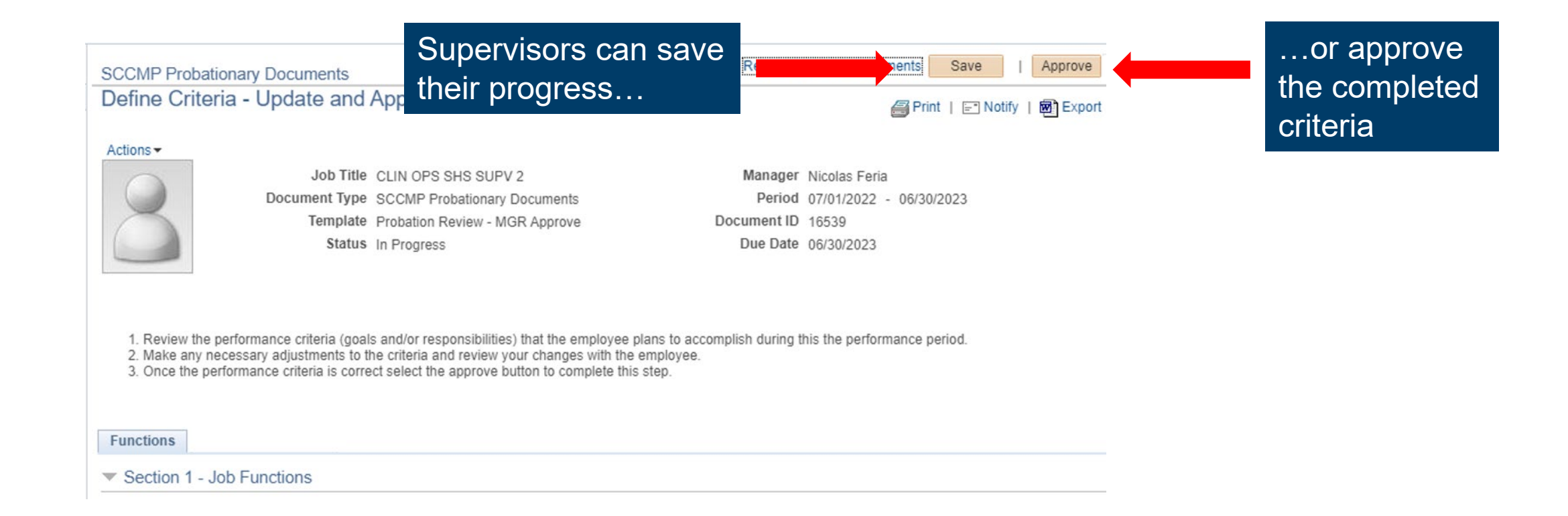

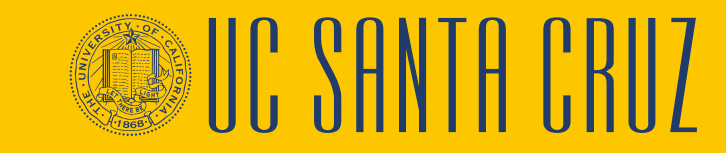

#### **Reopen Previous Step**

When a step or task in the Performance Process bar is completed, the icon next to that step or task will turn into a green checkmark

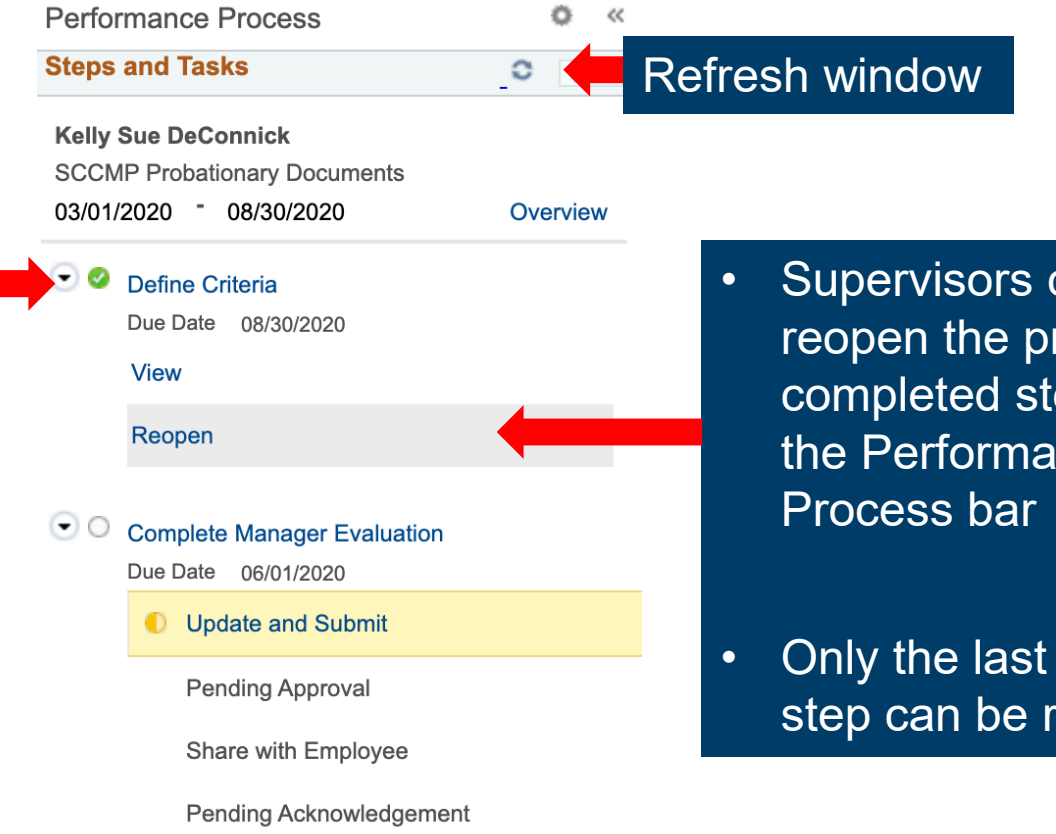

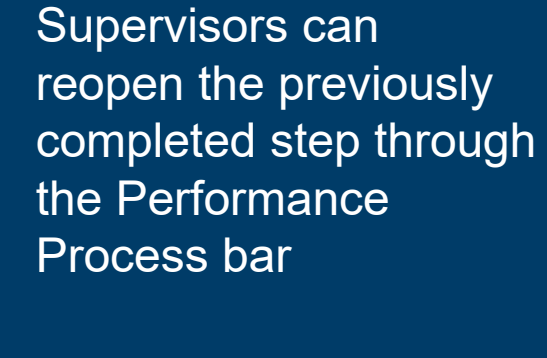

Only the last completed step can be reopened

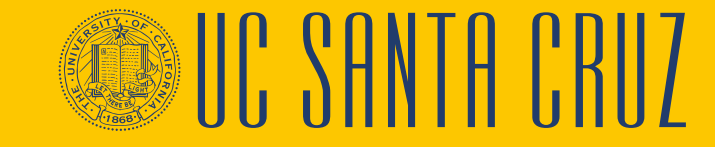

#### **Performance Notes**

- Performance Notes allows supervisors to document an employee's performance throughout the performance period
- As performance evaluations are created at the beginning of the performance period, supervisors can use Performance Notes throughout the performance period to document their employee's performance and progress
- Supervisors can then use these notes as reference when completing a performance evaluation

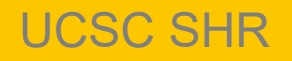

#### **Performance Notes**

- Employees can also keep performance notes about themselves
- Performance notes are only visible to the author of the note
- Once the relevant performance evaluations is completed, supervisors should delete the associated performance notes

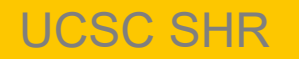

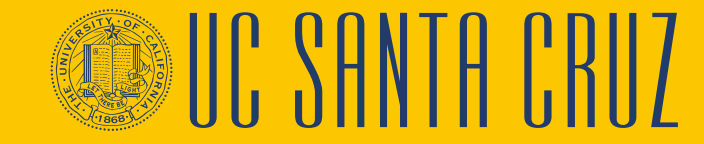

#### **Performance Notes - Navigation**

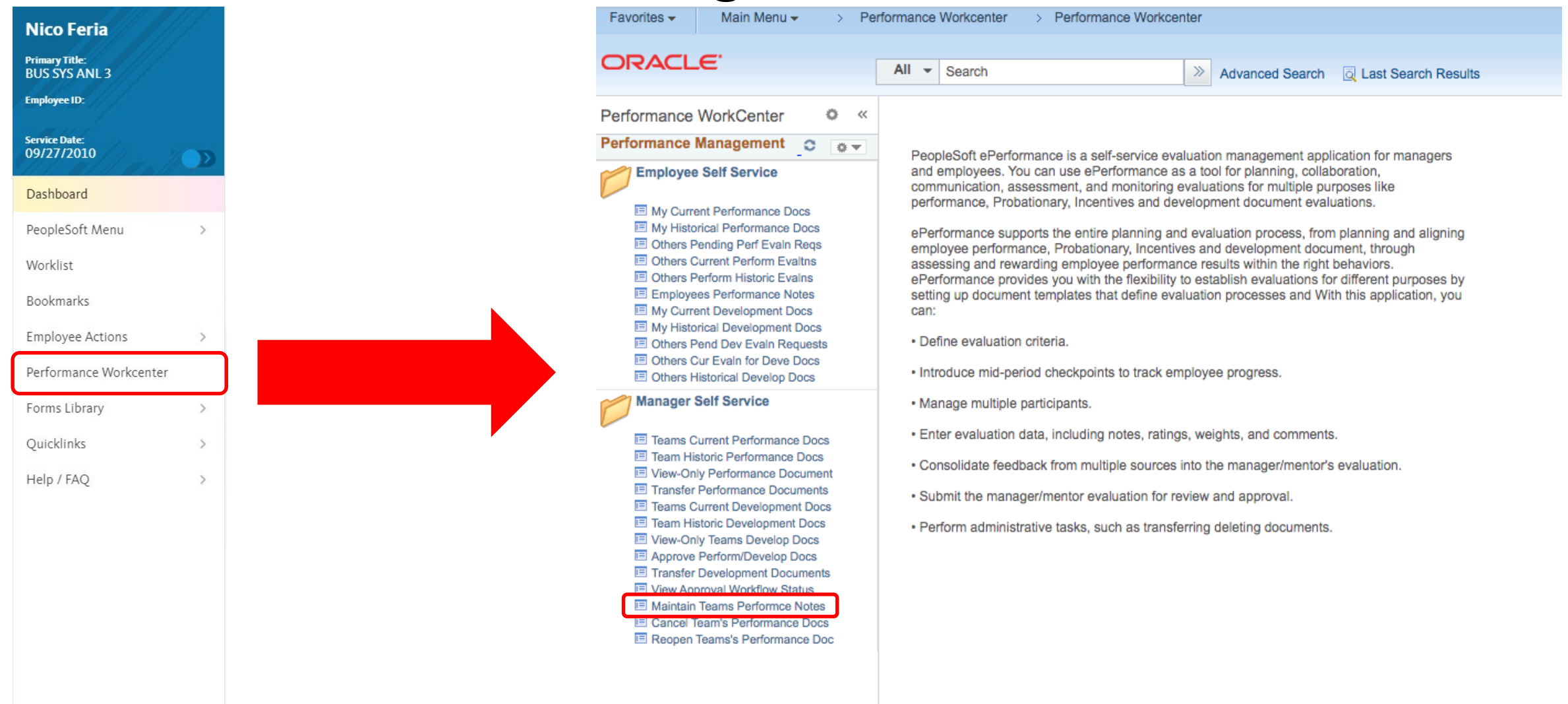

MIL SHNIH I'

#### **Performance Notes**

Supervisors can search for existing performance notes by employee ID and date range, or they can add a new note

#### Performance Notes

#### Instructions

Enter the Employee ID of the subject employee in the search criteria, then select the **Search** button. (This list can be filtered further by entering a "Starting Date").

New notes can be added and existing notes can be edited. To add a new note, select on the **Add New Note** button. To edit or access the details of an existing note, select on the note's subject.

| Selection Criteria    |                     |
|-----------------------|---------------------|
| *Employee ID 10343344 | Kelly Sue DeConnick |
| Search Add a New Note |                     |

There are no existing notes for the specified selection criteria.

Return to Performance Document

**CHNIH** 

#### **Define Criteria – Performance Notes**

,00000,

|   |                                        | Performance Notes - Add/Update Notes                                                                                               |          |                   |                           |    |                            |            |
|---|----------------------------------------|----------------------------------------------------------------------------------------------------|----------|-------------------|---------------------------|----|----------------------------|------------|
|   |                                        | ► Instructions                                                                                                    |          |                   |                           |    |                            |            |
|   |                                        | Selected Performance Note                                                                                                    |          |                   |                           |    |                            |            |
|   |                                        | Applications                                                                                                    |          |                   |                           |    |                            |            |
|   |                                        |                                                                                                    |          |                   |                           |    | Created 02/06/2020 10:31AM |            |
|   |                                        | Emp                                                                                                    | loyee ID | 10343344          | Kelly Sue DeConnick       |    | Creator Nicolas Feria      |            |
|   |                                        |                                                                                                    |          |                   |                           | Li | ast Update                 |            |
|   |                                        |                                                                                                    |          |                   |                           |    |                            |            |
| • | Performance Notes consist of a Subject |                                                                                                    | Subject  | Cupcake club man  | agement                   |    |                            |            |
|   |                                        | Note Text Kelly Sue has been extremely proactive in managing the cupcake club's expenses and revenue, providing unsolicited weekly |          |                   |                           |    |                            | eports 💷 🌿 |
|   |                                        |                                                                                                    |          | and evidence-base | ed directive suggestions. |    |                            |            |
|   | and Note Text                          |                                                                                                    |          |                   |                           |    |                            |            |
|   |                                        |                                                                                                    |          |                   |                           |    |                            |            |
| • | when viewing an                        |                                                                                                    |          |                   |                           |    |                            |            |
|   | existing performance                   |                                                                                                    |          |                   |                           |    |                            |            |
|   |                                        |                                                                                                    |          |                   |                           |    |                            |            |
|   | note, supervisors can                  |                                                                                                    |          |                   |                           |    |                            |            |
|   | edit or add to the note                |                                                                                                    |          |                   |                           |    |                            |            |
|   |                                        |                                                                                                    |          |                   |                           |    |                            |            |
|   |                                        |                                                                                                    |          |                   |                           |    |                            | [1]        |
|   |                                        | Save                                                                                                    |          |                   |                           |    |                            |            |

IC SANTA CRII7

Return to Performance Note Selection

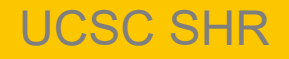

## **Complete Manager Evaluation**

In the **Complete Manager Evaluation** step, the supervisor will have the opportunity to rate and comment on the employee's performance for each of the previously defined criteria

| DOOK                     | Performance Process                                                                                                    | • «      | SCCMP Probationary Documents                                                                                                    | Return to Current Documents Save   Submit for Approval                                                                                                    |
|--------------------------|----------------------------------------------------------------------------------------------------|----------|----------------------------------------------------------------------------------------------------|----------------------------------------------------------------------------------------------------|
| ager                     | Steps and Tasks                                                                                                    | 0        | Manager Evaluation - Update and Submit                                                                                                    | 🞒 Print   🖃 Notify   🗐 Export                                                                                                    |
| e                        | Kelly Sue DeConnick         SCCMP Probationary Documents         07/01/2022 - 06/30/2023         Oefine Criteria         Due Date       06/30/2023 | Overview | Actions            Job Title         CLIN OPS SHS SUPV 2           Document Type         SCCMP Probationary Documents           Template         Probation Review - MGR Approve           Status         Evaluation in Progress | Manager         Nicolas Feria           Period         07/01/2022         -         06/30/2023           Document ID         16539         -         -           Due Date         04/01/2023         -         - |
| се                       | Complete Manager Evaluation     Due Date 04/01/2023                                                                                                |          | Employee Data     Empl ID 10343344                                                                                                    |                                                                                                    |
| slv                      | Update and Submit                                                                                                    |          | Department         SC2939         Student Health Services           Location         CSHS-1         Cowell Student Health, 1                                                                                                    |                                                                                                    |
| J                        | Pending Approval                                                                                                    |          | Plan/Grade CTSC 21<br>Step 0                                                                                                    |                                                                                                    |
|                          | Share with Employee                                                                                                    |          | Rating History                                                                                                    |                                                                                                    |
|                          | Pending Acknowledgement                                                                                                    |          | Enter ratings and comments for each section in this evaluation, if applicable. At any p                                                                                                    | <i>i</i> o new tabs                                                                                                    |
|                          |                                                                                                    |          | Calculate All Ratings    Cancel Evaluation  Functions Common Standards Overall Summary  Section 1 - Job Euroctions                                                                                                    | Common Standards                                                                                                    |
| The two e<br>for each it | evaluation fields<br>tem are                                                                                                    |          | Securit 1 = 300 Functions     Expand   Collapse   Add Item     Process an average of fifty customer requests per day     Description : Process an average of fifty customer requests per day without error.                     | Overall Summary                                                                                                    |
| Manag                    | Jer Rating and                                                                                                    |          | Manager Rating   O.00 Manager Comments Writing Tools                                                                                                    |                                                                                                    |
| • Manag                  | jer Comments                                                                                                    |          | Created By Nicolas Feria 02/07/2020 3:08PM                                                                                                    |                                                                                                    |

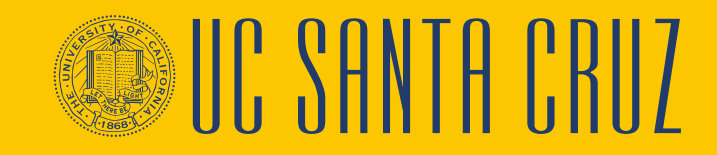

UCSC SHR

#### **Complete Manager Evaluation – Ratings and Comments**

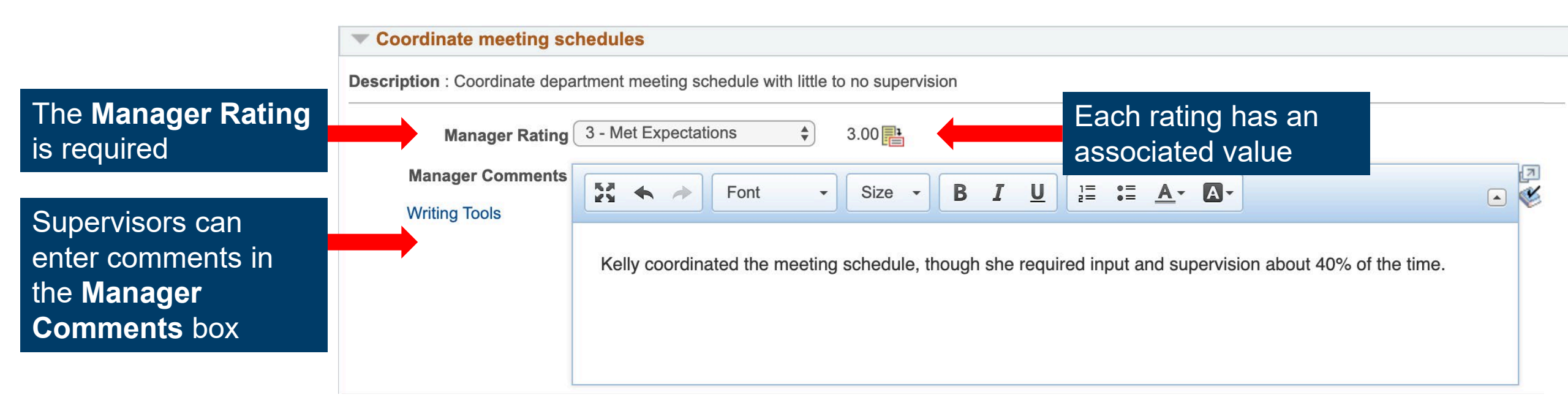

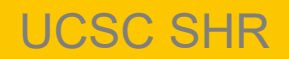

#### **Complete Manager Evaluation – Tab Summary**

| At the bottom of                                                                                             | Job Functions Summary               |          |
|----------------------------------------------------------------------------------------------------|-------------------------------------|----------|
| each tab is a <b>Summary</b> section                                                                         | Manager Rating 5 - Exceptional 4.00 | Override |
| The supervisor<br>selects the<br><b>Calculator</b> icon to<br>calculate the<br>overall rating for<br>the tab |                                     |          |
| <b>Override</b> allows<br>the supervisor to<br>manually select a<br>summary rating                           |                                     |          |

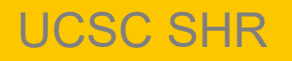

III' YHNIH I'RII/

#### **Complete Manager Evaluation**

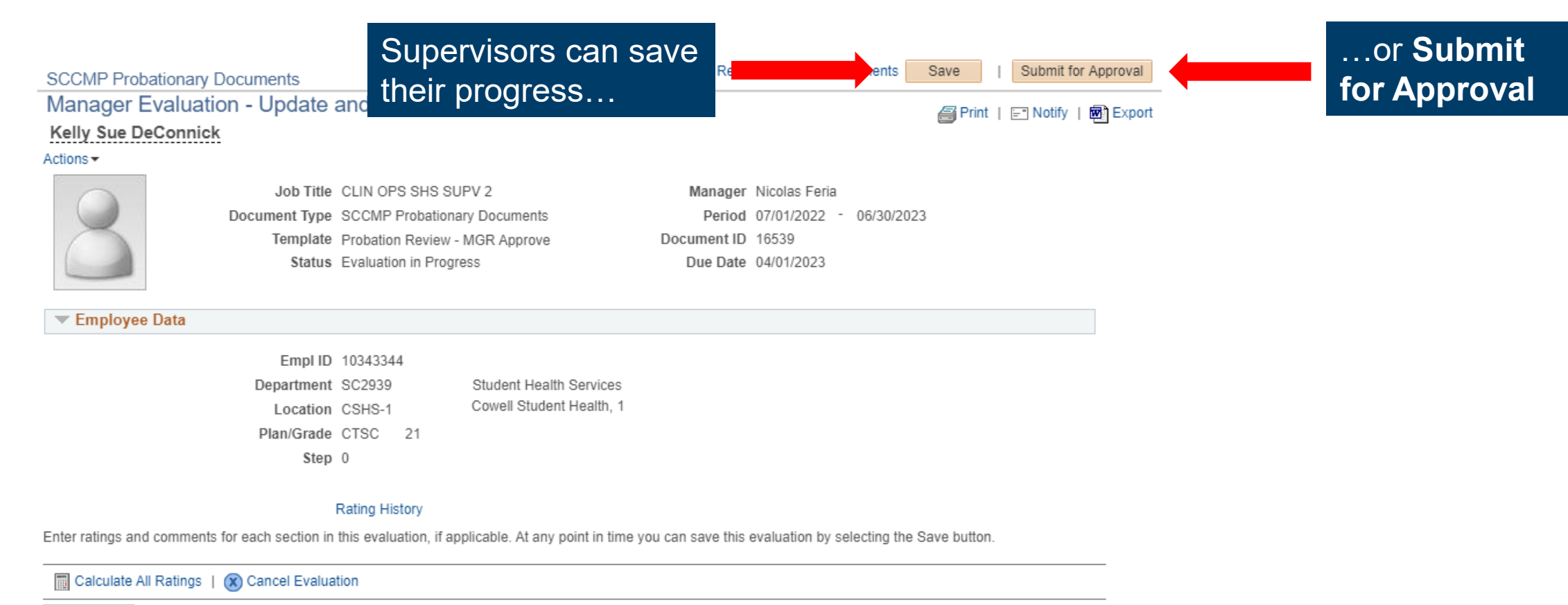

| Functions | Common Standards | Overall Summary |
|-----------|------------------|-----------------|
|-----------|------------------|-----------------|

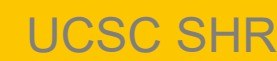

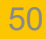

# **Document Approval**

Depending on the template, the document will be approved in one of two ways:

#### ADM Approve

- Evaluation is approved by a divisional ePerformance administrator
- Evaluation is found in the Worklist

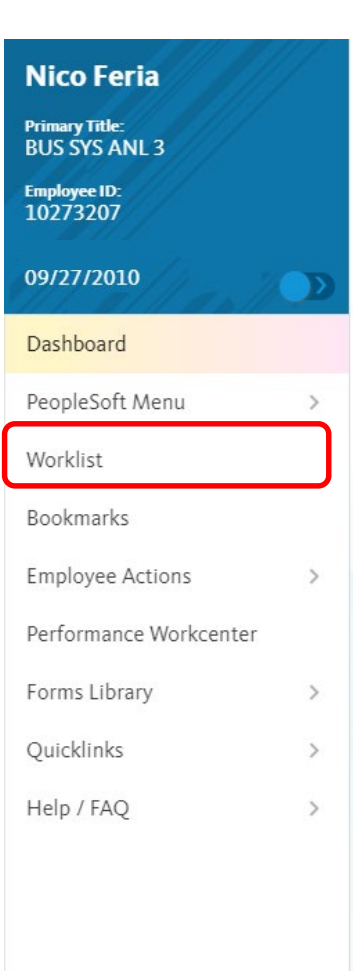

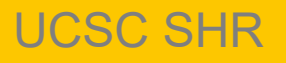

# **Document Approval**

Depending on the template, the document will be approved in one of two ways:

- MGR Approve
  - Evaluation is approved by the supervisor's supervisor
  - Evaluation is found through Manager Self Service > Approve Perform/Develop Docs
  - When searching for evaluations to approve, they must specify the Document Type as SCCMP Annual Performance Docs

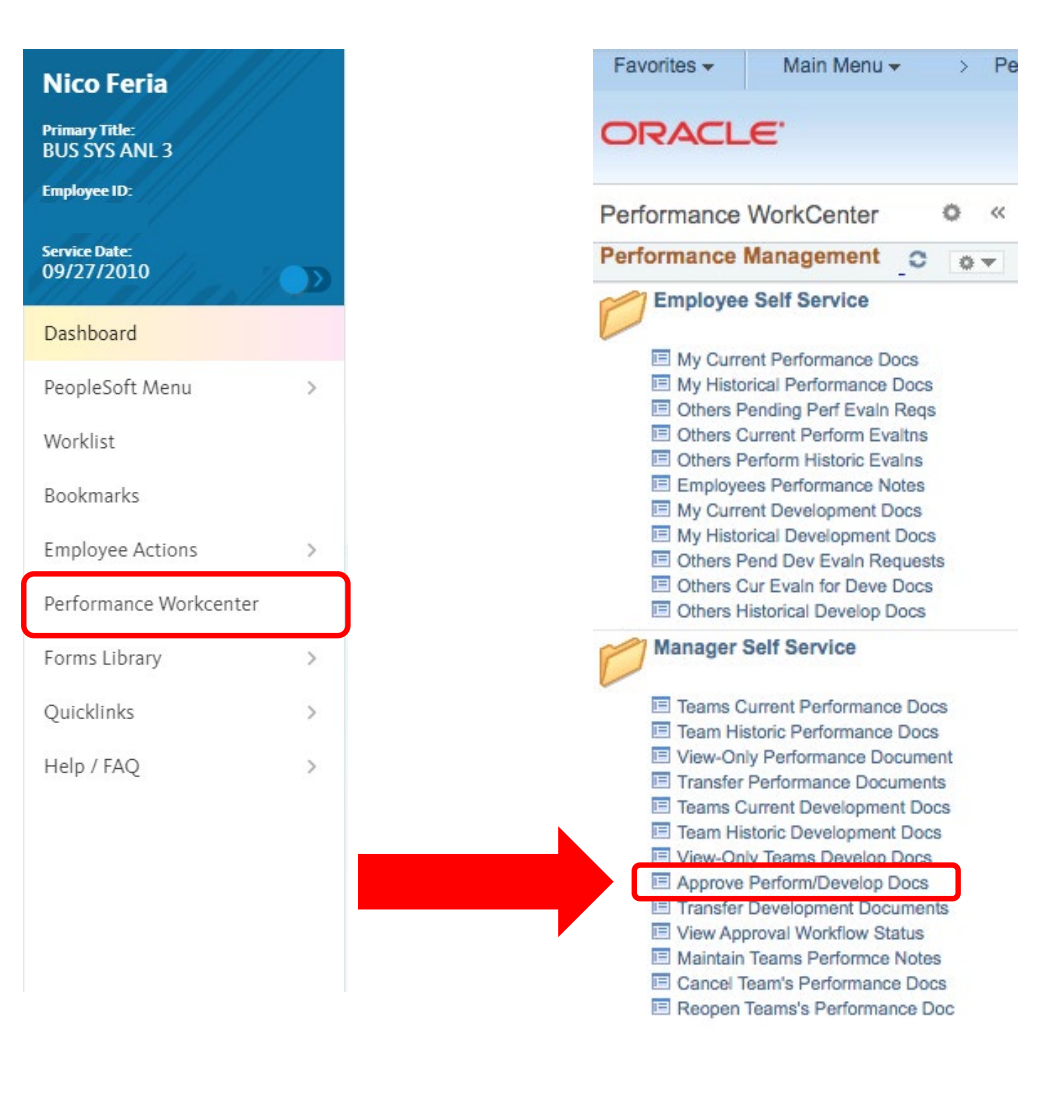

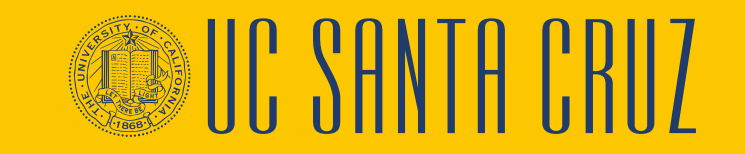

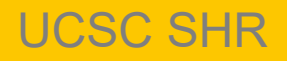

#### Share with Employee

#### supervisor can share Performance Process ö << SCCMP Probationary Documents Manager Evaluation - Share with Employee it with the employee Steps and Tasks 0 0-Kelly Sue DeConnick Kelly Sue DeConnick Actions -SCCMP Probationary Documents Job Title CLIN OPS SHS SUPV 2 Manager Nicolas Feria 03/01/2020 \* 08/30/2020 Overview Document Type SCCMP Probationary Documents Period 03/01/2020 \* 08/30/2020 Template Probation Review - MGR Approve Document ID 16526 🕩 🥝 Define Criteria Status Approval - Approved Due Date 06/01/2020 Due Date 08/30/2020 Complete Manager Evaluation Employee Data Due Date 06/01/2020 Empl ID 10343344 Opdate and Submit Student Health Services Department SC2939 Cowell Student Health, 1 Location CSHS-1 Pending Approval Plan/Grade CTSC 21 Share with Employee Step 0 Pending Acknowledgement Rating History

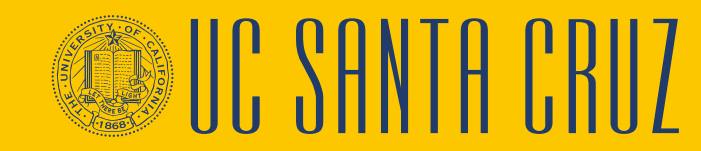

Share with Employee

Aprint | E Notify | R Export

Once the evaluation

is approved, the

UCSC SHR

- 🔵

# **Probationary Evaluation – Employee Navigation**

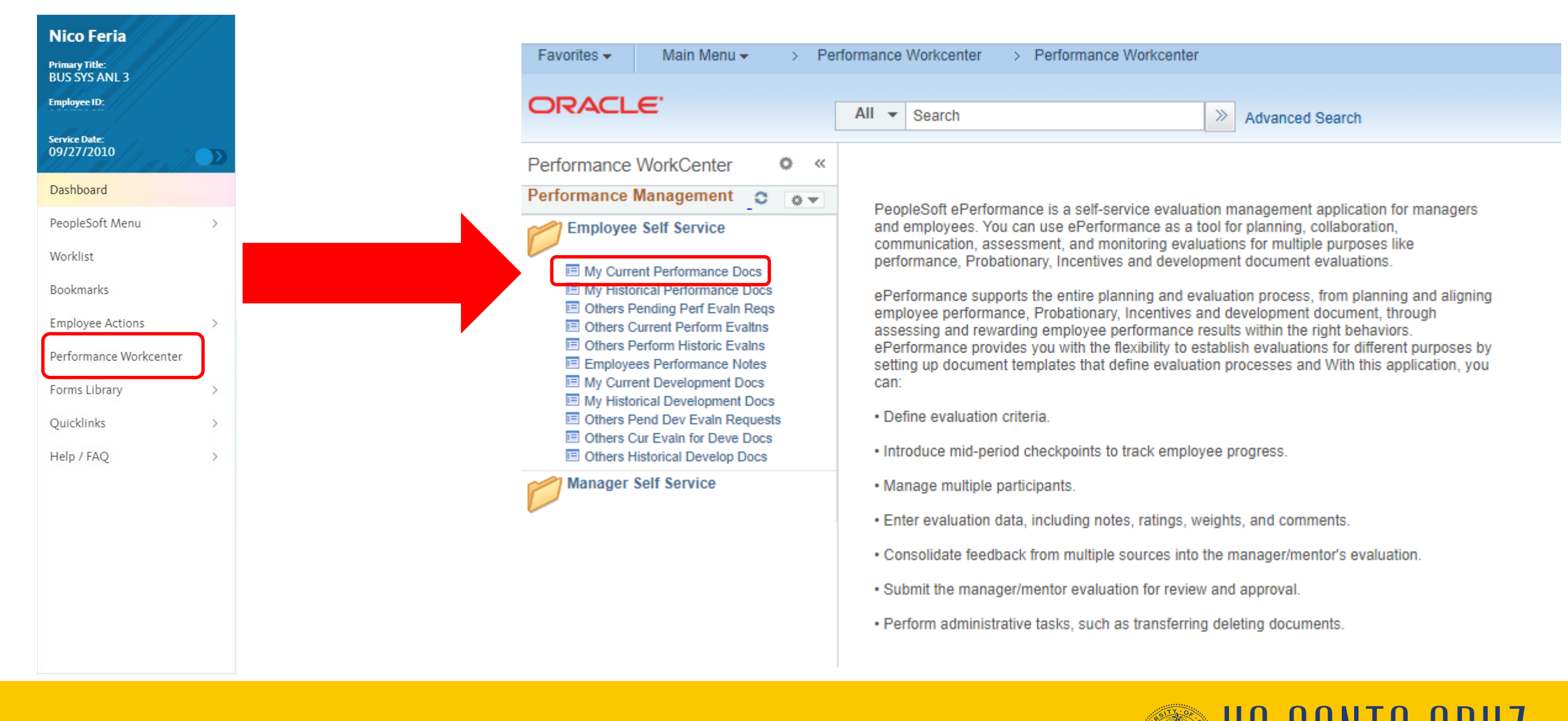

#### UCSC SHR

#### **Employee Acknowledges Evaluation**

|                                                                                                    |                                                                                                    | CIICKS LNE                         |
|----------------------------------------------------------------------------------------------------|----------------------------------------------------------------------------------------------------|------------------------------------|
| Performance Process                                                                                                    | SCCMP Probationary Documents Return to Current Documents Acknowledge                                                                                                    | Acknowled                          |
| Steps and Tasks                                                                                                    | Manager Evaluation - Acknowledge                                                                                                    | ACKIIOWIEU                         |
| Karen Schloss         SCCMP Probationary Documents         07/01/2021       06/30/2022         O gene Criteria         Due Date       06/30/2022 | Overview       Job Title       HR GENERALIST 5       Manager       Nicolas Feria         Document Type       SCCMP Probationary Documents       Period       07/01/2021       -       06/30/2022         Template       Probation Review - MGR Approve       Document ID       16538         Status       Pending Acknowledgement       Due Date       04/01/2022 | button when<br>they've<br>finished |
| Review Manager Evaluation                                                                                                    | ▼ Employee Data                                                                                                    | reviewing u                        |
| Due Date 04/01/2022  Acknowledge                                                                                                    | Empl ID 10200383<br>Department SC4037 HB Business Systems                                                                                                    | evaluation                         |
| View                                                                                                    | Location SVC-E1 Scotts Valley, Module E, 1<br>Plan/Grade CTSC 25                                                                                                    |                                    |
|                                                                                                    | Step 0                                                                                                    |                                    |
|                                                                                                    | Select the Acknowledge button to confirm that you and your manager have discussed this document. Your name will be placed in the signature section on the printed document acknowledging that the review was held.                                                                                                    |                                    |
|                                                                                                    | Functions         Common Standards         Overall Summary                                                                                                    |                                    |
|                                                                                                    | Section 1 - Job Functions                                                                                                    |                                    |
|                                                                                                    | Expand   OCIApse                                                                                                    |                                    |
|                                                                                                    | Learn departmental workflow                                                                                                    |                                    |
|                                                                                                    | Description : Learn the department's workflow, filing system and databases.                                                                                                    |                                    |
| Employee can                                                                                                    | Manager Rating 4 - Consistently Exceeds 4.00                                                                                                    |                                    |
| their supervisor                                                                                                    | *S Manager Comments They learned all of our systems and found efficiencies to be had!                                                                                                    |                                    |

The employee

e

**UCSC SHR** 

#### **Acknowledgement Override**

| SCCMP Probationary Documents<br>Manager Evaluation - Share with Employee<br>Kelly Sue DeConnick<br>Actions •<br>Job Title CLIN OPS SHS SUF<br>Document Type SCCMP Probationar<br>Template Probation Review - M<br>Status Approval - Approved | Return to Current Documents     S       V 2     Manager Rhonda Rhodes       / Documents     Period 07/01/2021 - 06/30/2022       IGR Approve     Document ID 16530       Due Date 07/30/2022                                                                                                    | Save Override Acknowledgem | If the employee is unwilling or<br>unable to acknowledge the<br>evaluation, the supervisor can<br>override the acknowledgement                                                                                                    |
|----------------------------------------------------------------------------------------------------|----------------------------------------------------------------------------------------------------|----------------------------|----------------------------------------------------------------------------------------------------|
| ▼ Employee Data                                                                                                    |                                                                                                    |                            |                                                                                                    |
| Empl ID10343344DepartmentSC2939LocationCSHS-1Plan/GradeCTSC21Step0                                                                                                    | Student Health Services<br>Cowell Student Health, 1                                                                                                    |                            | Acknowledge                                                                                                    |
| This document is currently availing the employee's acknowledge                                                                                                    | pment                                                                                                    |                            |                                                                                                    |
| If the employee can not or does not acknowledge this document you overriding the employee's acknowledgment.                                                                                                    | The supervisor selects the selects the supervisor selects the select selects the select select selec | he                         | You have chosen to override your employee's acknowledgement of this document. Please indicate the<br>reason for doing so.                                                                                                    |
| Reopen                                                                                                    | reason they are overridir                                                                                                    | na                         | Employee Not Available                                                                                                    |
| Functions         Common Standards         Overall Summary           Section 1         Job Euroctions                                                                                                    | the acknowledgement                                                                                                    | .9                         | Employee Refused                                                                                                    |
| Expand   Collapse                                                                                                    |                                                                                                    |                            | Select confirm to move the document to the next status.<br>Upon selecting confirm your electronic signature will be placed in the employee's signature section on<br>this document with the reason why you are overriding the employee acknowledgement. |

Confirm

Cancel

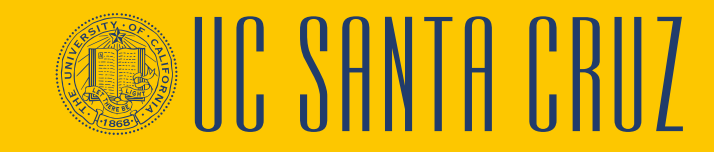

#### Module 2 Quiz

- You now have the opportunity to assess your knowledge of the information presented in this module
- The questions and answers presented in this review help you to determine whether you remember and understand the important points

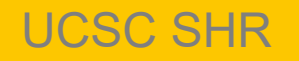

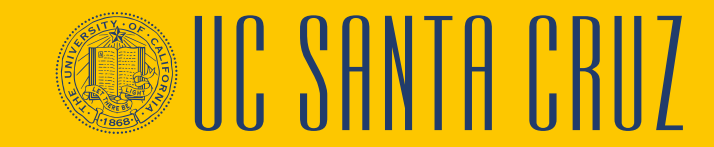

# **Multiple Choice**

If a supervisor wants to copy one or more criteria from another employee's evaluation to the current evaluation, which option would they choose after clicking "Add Item"?

- A. Add your own item
- B. Copy Item from my Documents
- C. Copy Item from My Team's Documents
- D. None of the above

**Copy item from My Team's Documents** allows supervisors to copy items from other performance evaluations among their employees to the current employee's performance evaluation

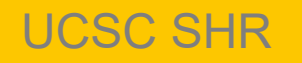

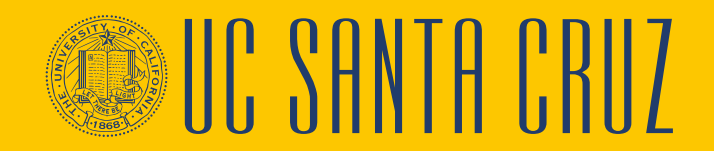

## **Multiple Choice**

Who can view performance notes entered by a supervisor?

- A. The supervisor who wrote them
- B. The employee who the note is about
- C. The supervisor of the supervisor who wrote them
- D. All of the above

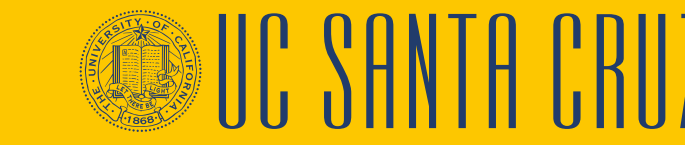

#### **True or False**

A supervisor has no option to override employee acknowledgment if an employee is unavailable to acknowledge the evaluation.

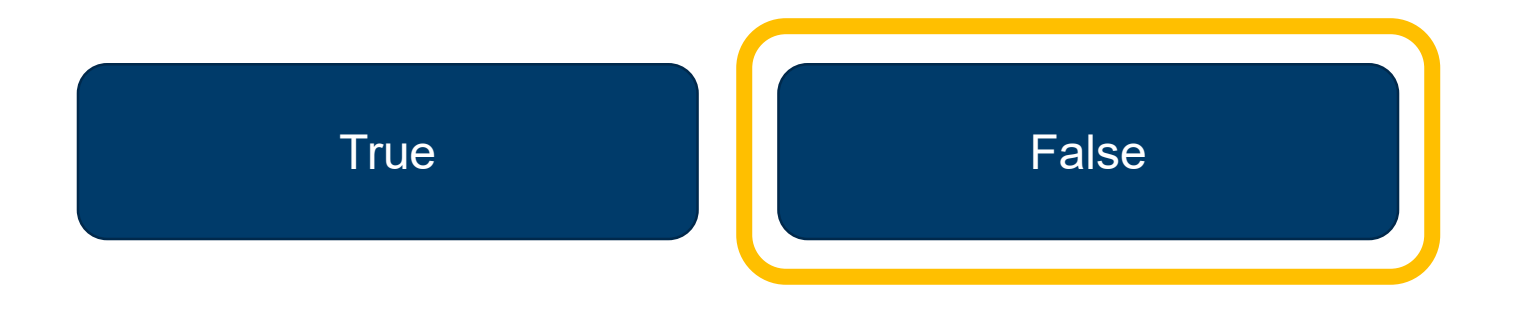

# FALSE. The supervisor can use the **Override Acknowledgment** function.

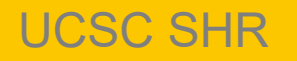

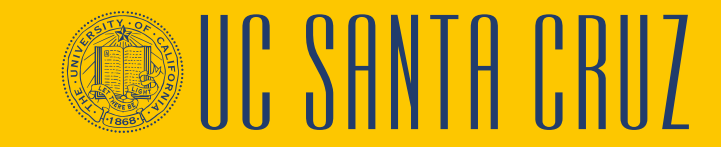

# **ANNUAL EVALUATIONS** MODULE 3

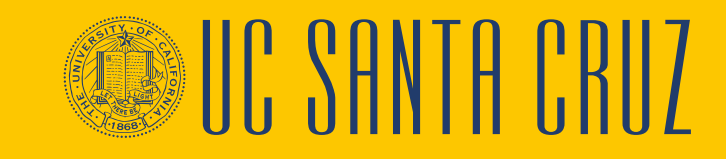

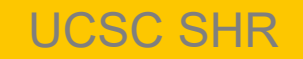

#### **Module Objectives**

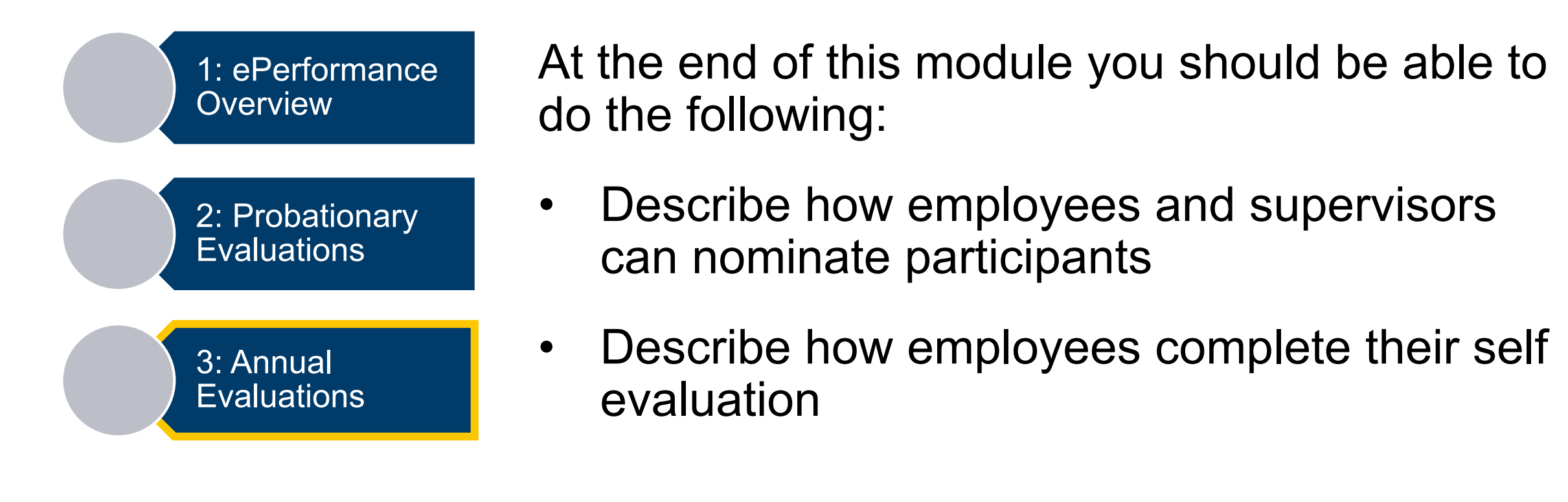

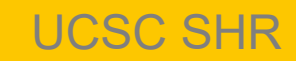

#### ePerformance Process Flows: Annual Evaluations

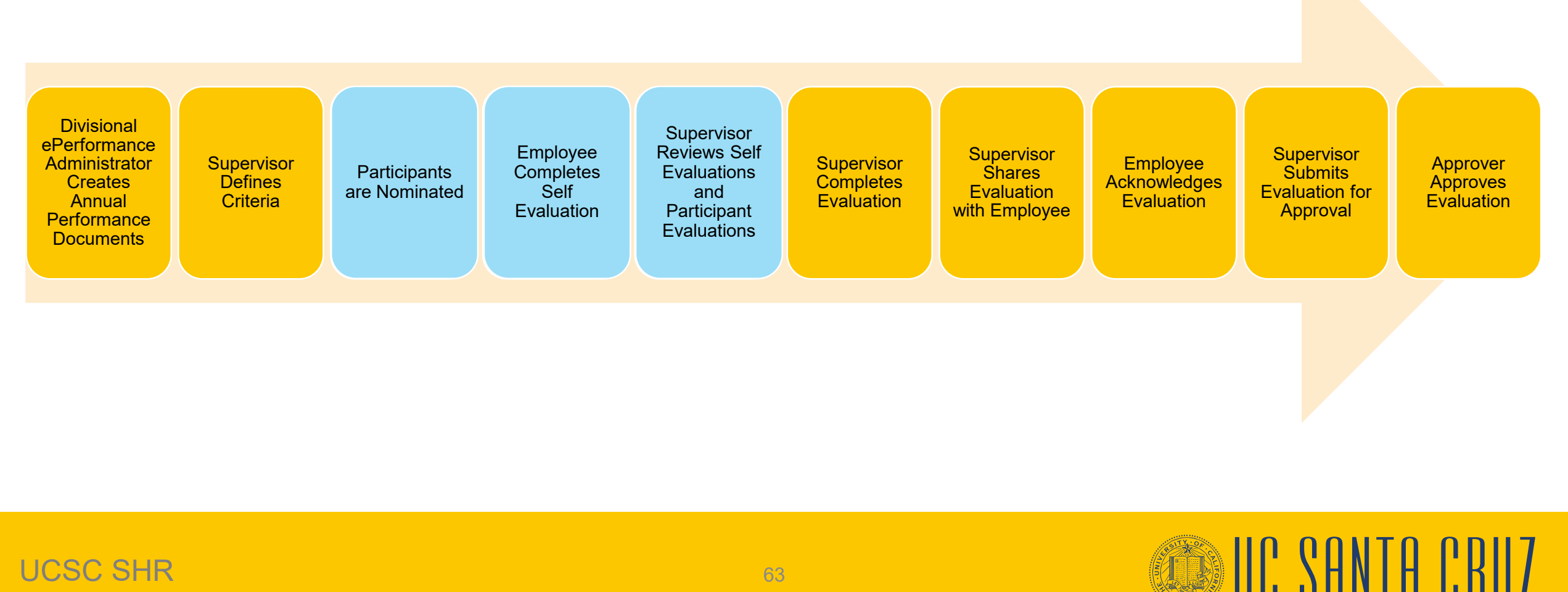

#### **Annual Evaluation – Supervisor Navigation**

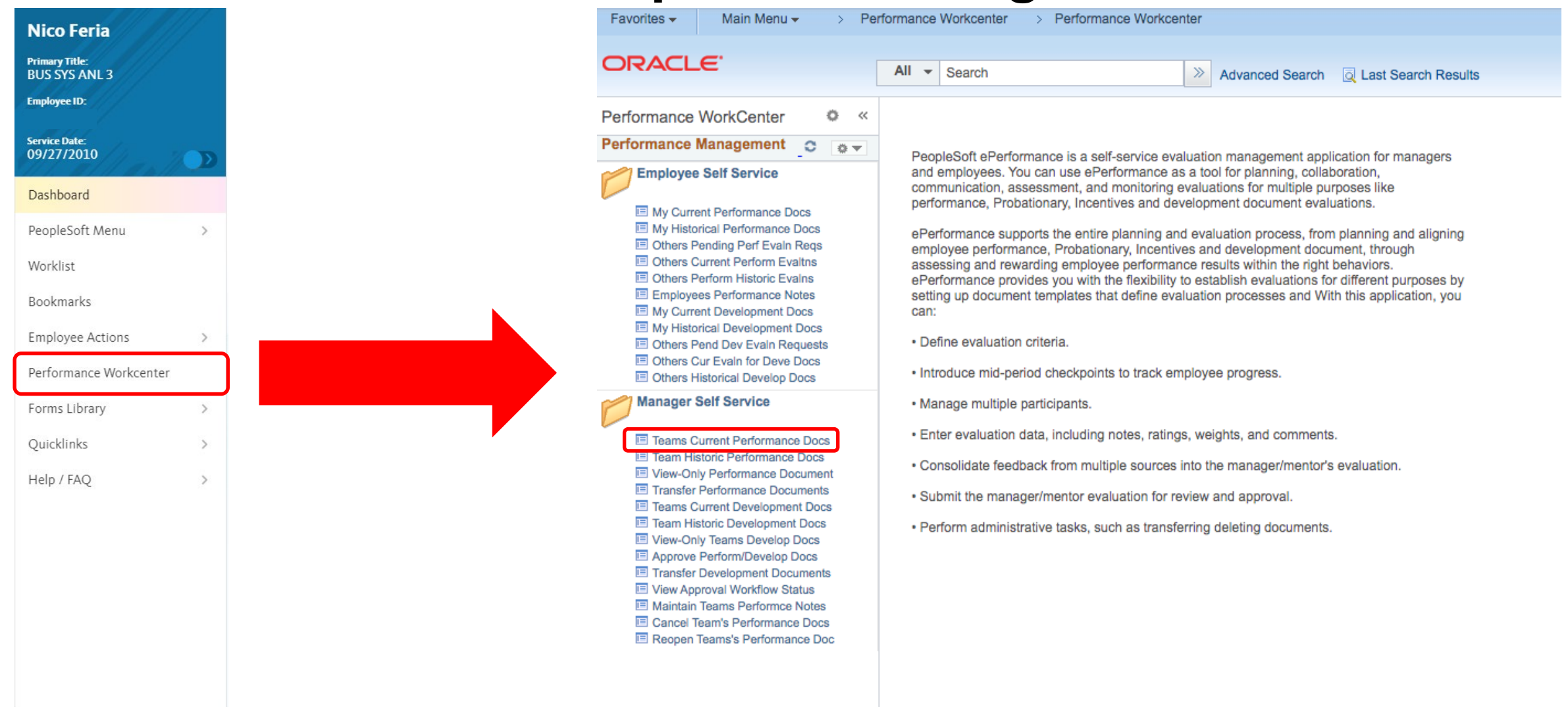

UCSC SHR

#### **Annual Evaluation – Employee Navigation**

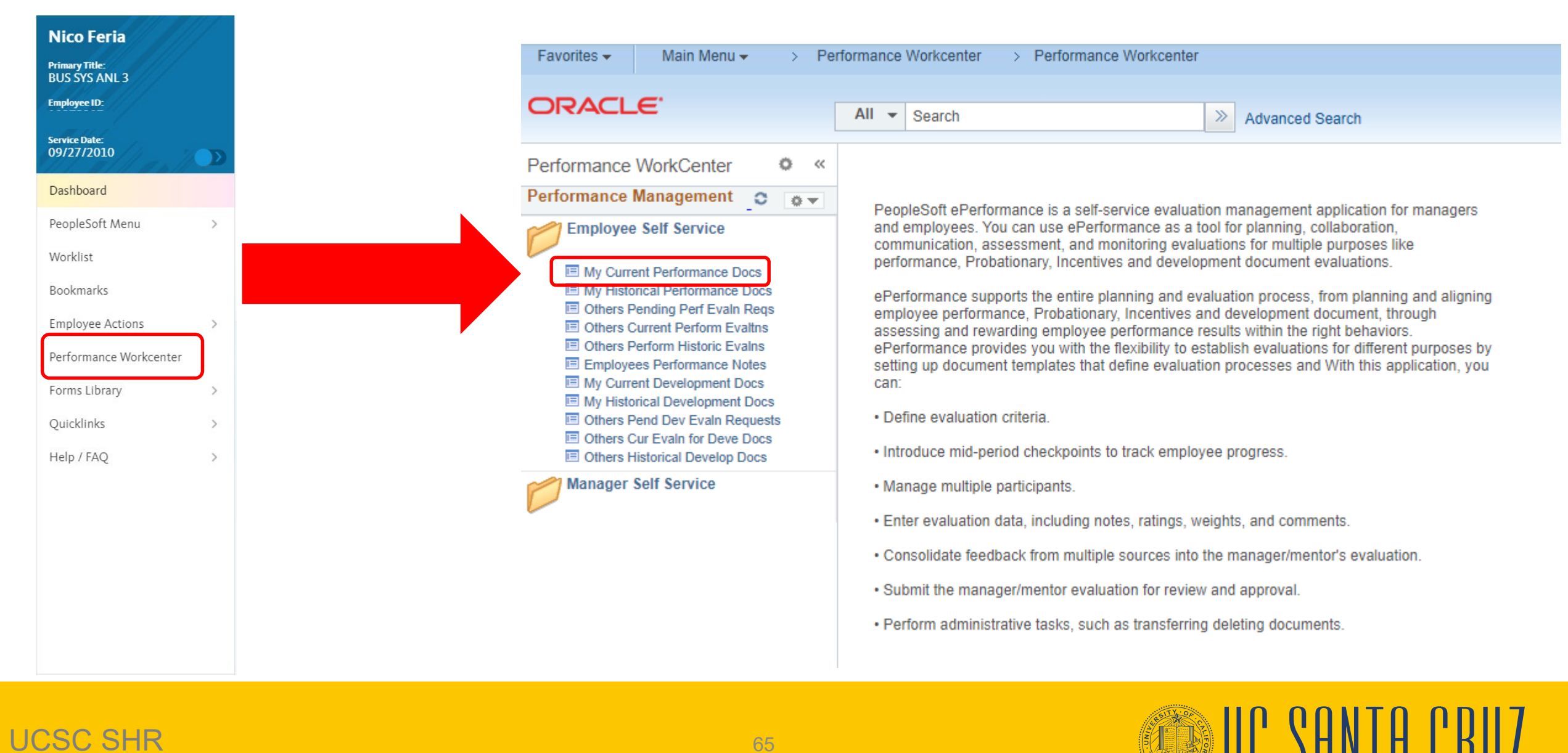

#### UCSC SHR

# **Participants - Nominating**

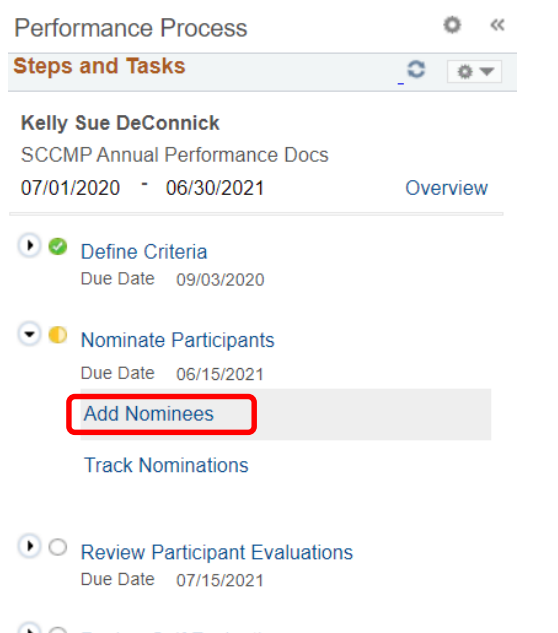

Review Self Evaluation
 Due Date 07/07/2021

Complete Manager Evaluation Due Date 07/30/2021

- Both supervisors and employees can nominate peers to participate in the employee's annual performance evaluation
- When an employee nominates a participant, the supervisor has the option to accept or reject the nomination
- The employee cannot see which nominees participated, nor can they see any participant's evaluation of them
- A maximum of five participants are possible
- The Police templates do not allow the nomination of participants

# **Participants - Nominating**

| To nominate                                  | CCMP Annual Performance Docs Iominate Participants - Add Nominees Kelly Sue DeConnick Actions Job Title CLIN OPS SHS SUPV 2 Document Type SCCMP Annual Performance Docs Template Non Rep Annual - MGR Approve Do Status In Progress | Manager Nicolas Feria<br>Period 07/01/2020 - 06/30/2021<br>ocument ID 16527<br>Due Date 06/15/2021 |                      |
|----------------------------------------------|----------------------------------------------------------------------------------------------------|----------------------------------------------------------------------------------------------------|----------------------|
| a participant,<br>click the Add<br>Peer link | Participant Role: Peer Minimum Req<br>Nominations<br>Currently there are no nominees in your nomination list.                                                                                                    | Person Search Nominate Participants  Instructions Search Criteria Last Name FRACTION Business Unit |                      |
|                                              | Select the desired<br>nominee<br>Click <b>OK</b>                                                                                                    | First Name<br>Search<br>Search Results<br>Matthew Fraction<br>OK<br>Return to Previous Page        | More     Information |

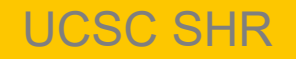

# **Participants - Nominating**

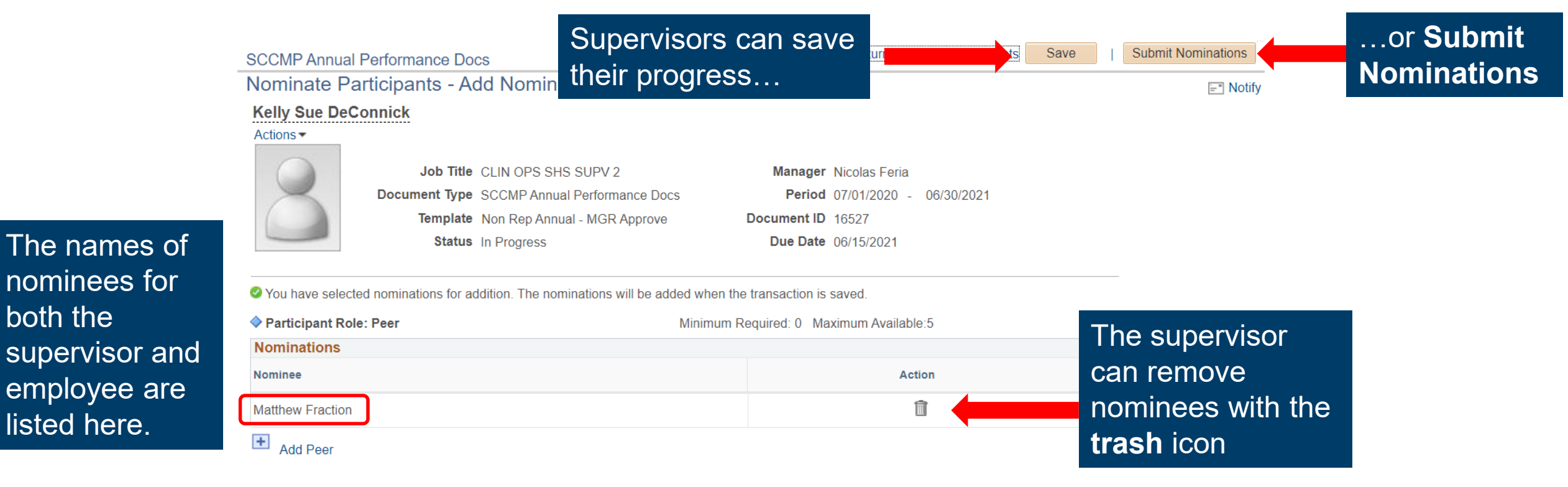

Upon submission, nominees receive an email inviting them to participate in the employee's performance evaluation

UCSC SHR

both the

listed here.

# **Participants – Tracking Nominations**

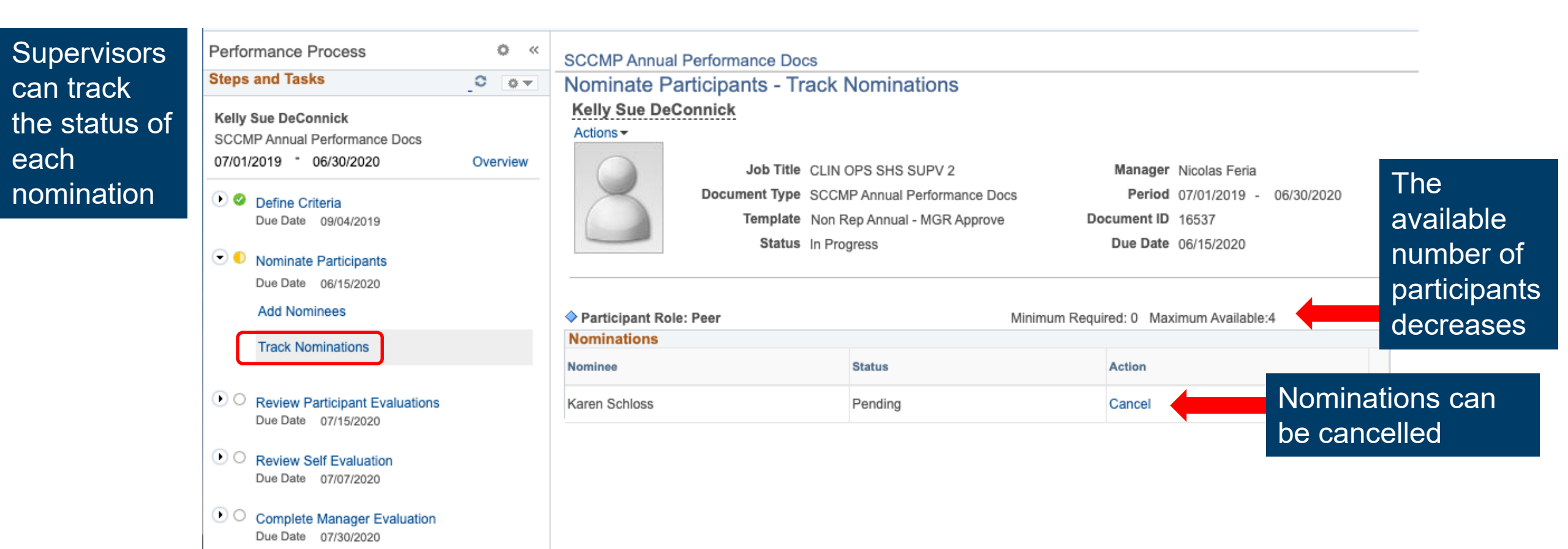

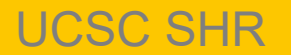

# **Participants – Navigation**

- Nominated participants receive an email inviting them to participate in the evaluation with a link to the evaluation
- Nominated participants can also navigate to their pending evaluation requests through the Performance Workcenter

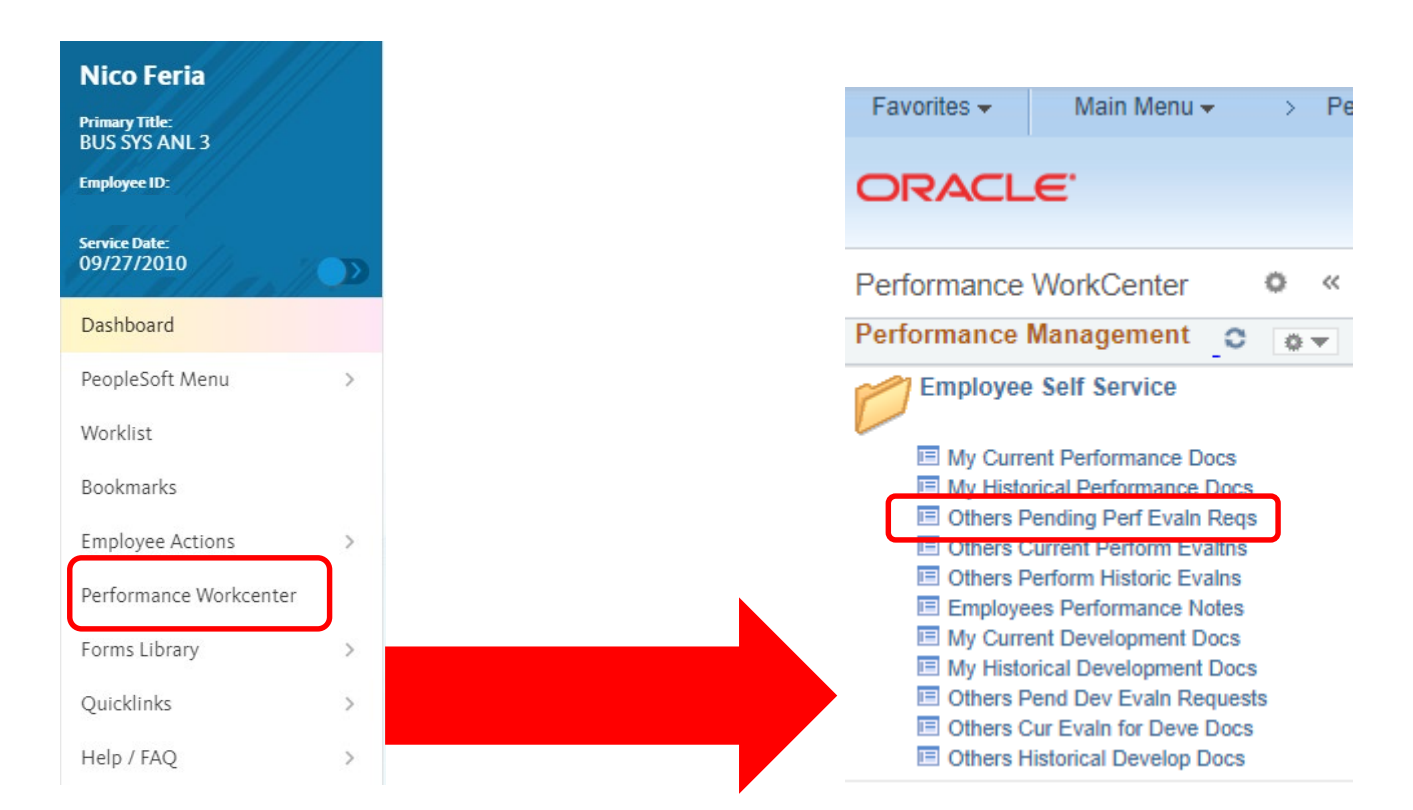

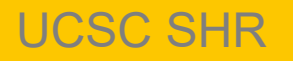

#### **Participants – Accept or Decline**

#### Pending Evaluation Requests

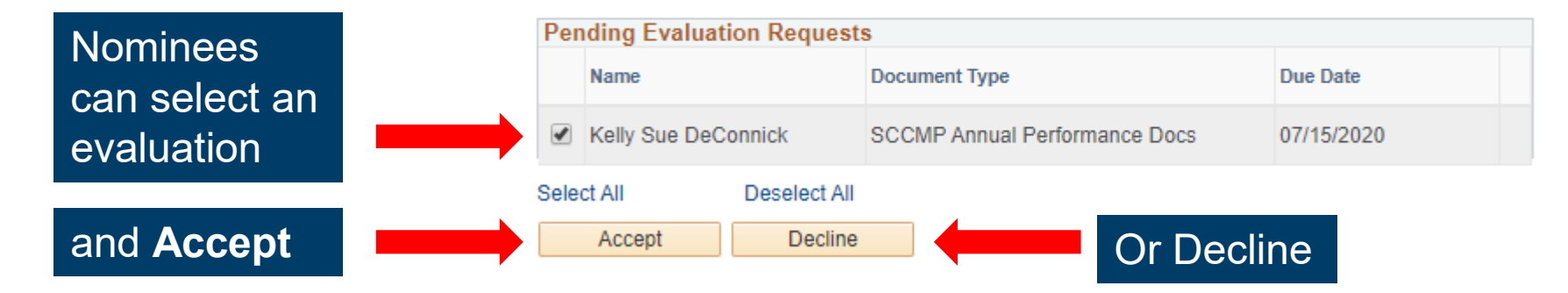

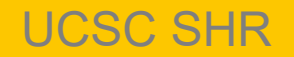

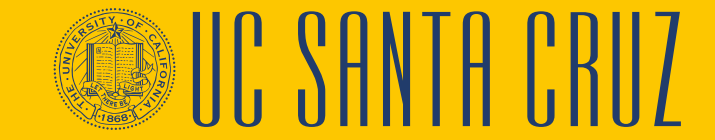

#### **Participants – Navigation**

• Participants can complete the evaluation by going to **Others Current Perform Evaltns** 

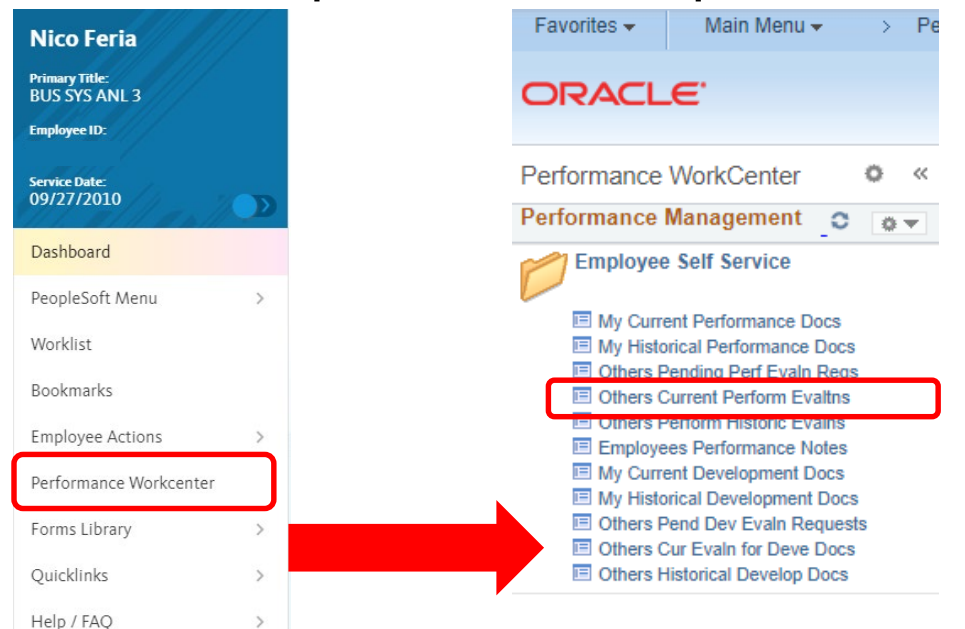

#### My Current Evaluations for Others

You have successfully accepted the selected evaluations.

 

 Current Evaluations for Others

 Name
 Document Type
 Status
 Period Begin
 Period End

 Kelly Sue DeConnicki
 SCCMP Annual Performance Docs
 Not Started
 07/01/2019
 06/30/2020

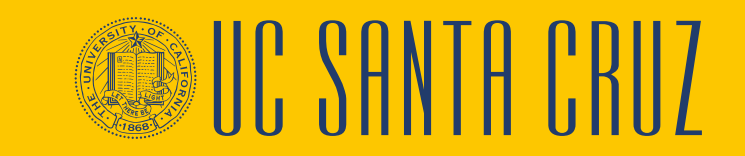

Participants can select an evaluation by employee name

#### UCSC SHR
## **Participants - Evaluation**

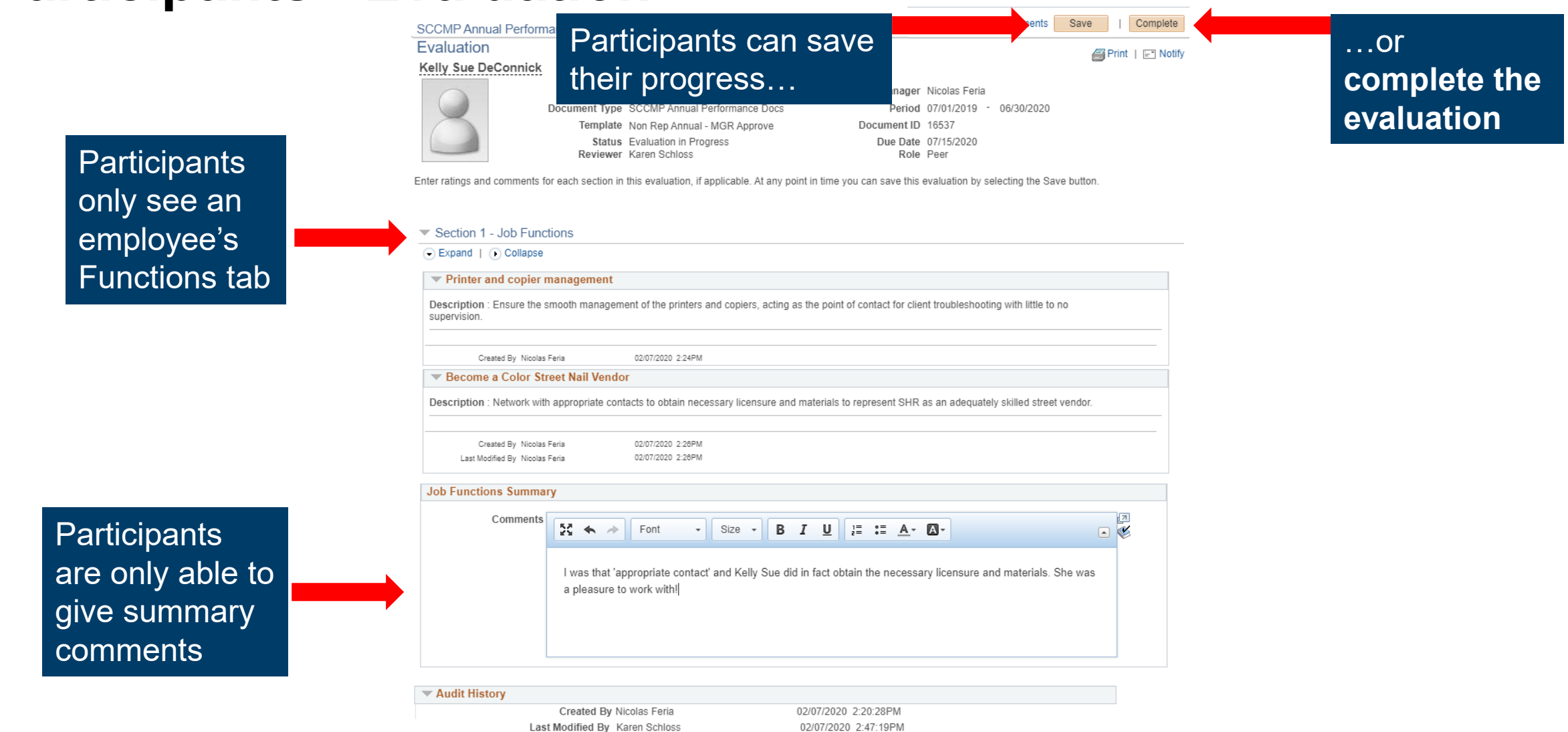

## **Employee Self Evaluation - Navigation**

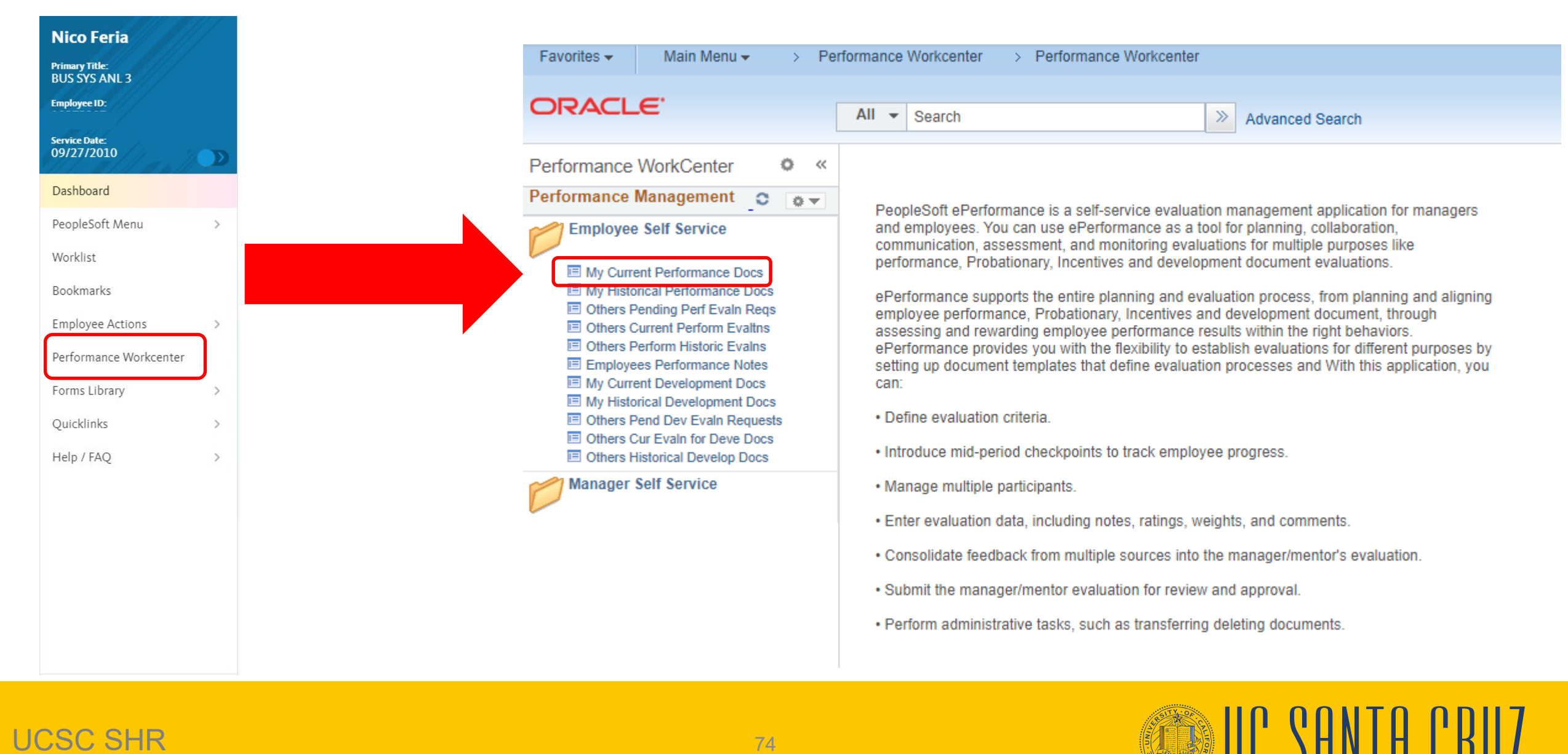

## **Employee Self Evaluation**

#### **Current Performance Documents**

Karen Schloss

Listed are your current performance documents.

Employee can select an evaluation by document type

| Employee ID | Document Type                    | Document Status        | Business Unit | Period Begin | Period End | Job Title       | Next Due Date | Manager       |
|-------------|----------------------------------|------------------------|---------------|--------------|------------|-----------------|---------------|---------------|
| 10200383    | SCCMP Probationary<br>Documents  | Define Criteria        | SCCMP         | 03/01/2020   | 08/30/2020 | HR GENERALIST 5 | 08/30/2020    | Nicolas Feria |
|             | SCCMP Annual<br>Performance Docs | Evaluation in Progress | SCCMP         | 06/30/2019   | 07/01/2020 | HR GENERALIST 5 | 07/08/2020    | Nicolas Feria |

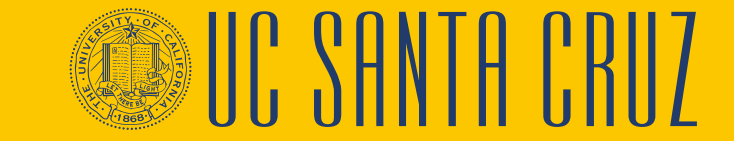

## **Employee Self Evaluation**

| SCCMP Annual Performance Docs                                                                                                    | Participants can save their progress                                                                                                    | nts Save                            | Complete complete       |
|----------------------------------------------------------------------------------------------------|----------------------------------------------------------------------------------------------------|-------------------------------------|-------------------------|
| Self-Evaluation - Update and Complete<br>Job Title BUS SYS ANL 3<br>Document Type SCCMP Annual P<br>Template Non Rep Annual -<br>Status Evaluation in Prog                                                                 | Manager     Rhonda Rho       erformance Docs     Period     07/01/2021       MGR Approve     Document ID     16530       ress     Due Date     07/07/2022 | Print   E Noti<br>des<br>06/30/2022 | fy    Export evaluation |
| Enter your ratings and comments for each applicable section and a your changes and send this document to your manager for review.  Functions Goals Common Standards Overall Summ Section 1 - Job Functions Expand Collapse | ave. When you have finished updating your evaluation select                                                                                               | he complete button to save          |                         |
| Develop training     Description : develop training for 12 employees                                                                                                    |                                                                                                    |                                     |                         |
| Employee Comments                                                                                                    | - Size - <b>B</b> <i>I</i> <u>U</u> <u>i</u> := := <u>A</u> - <b>A</b> -                                                                                  |                                     |                         |
|                                                                                                    |                                                                                                    |                                     |                         |

IIC SANTA CRIZ

UCSC SHR

Employee can

comments for

each Function

leave

or Goal

## **Reviewing Participant Evaluations and Self Evaluation**

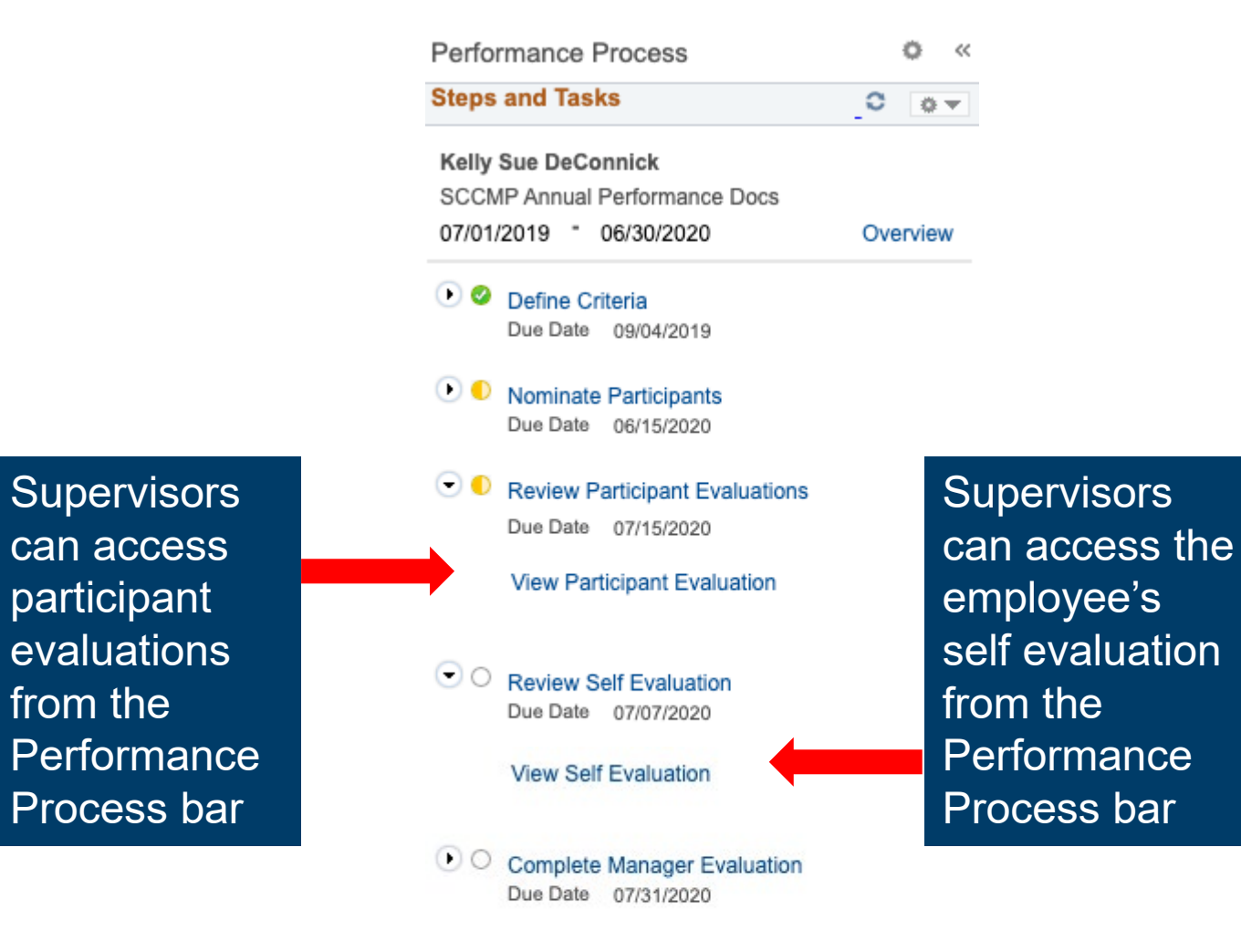

## **Reviewing Participant Evaluations and Self Evaluation**

#### Section 2 - Employee Goals

C Evenend I C Colleges I E Add Cool

|                                                                                                    | Collapse   E. Add Goal                                                                                                    |  |  |  |  |
|----------------------------------------------------------------------------------------------------|----------------------------------------------------------------------------------------------------|--|--|--|--|
|                                                                                                    | Goal 1: Printer and copier troubleshooting                                                                                                    |  |  |  |  |
|                                                                                                    | Description : Successfully provide support and complete 60 printer and copier help tickets per month                                                                                                |  |  |  |  |
| Supervisors can<br>also see employee<br>comments from<br>their self evaluation<br>under each function<br>or goal when they<br>are completing their<br>evaluation of the<br>employee | Manager Rating 5 - Exceptional \$ 5.00   Wanager Comments   Writing Tools   Kelly would often complete 80 tickets per month.   Employee Comments   Employee has not completed their self-evaluation |  |  |  |  |
|                                                                                                    | Created By Nicolas Feria     02/07/2020 2:27PM       Last Modified By Nicolas Feria     02/07/2020 2:28PM                                                                                           |  |  |  |  |
|                                                                                                    | ▼ Goal 2: Replace department filing system                                                                                                    |  |  |  |  |

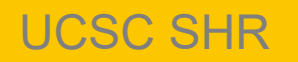

## **Annual Evaluation – Historic Performance Documents**

## Supervisors can access performance evaluations previously completed in ePerformance

| Ni            | co Feria            |  | Favorites - Main Menu - > Per                                                                                    | rformance Workcenter > Performance Workce                                                                                                    | nter                                                                                  |  |  |
|---------------|---------------------|--|----------------------------------------------------------------------------------------------------|----------------------------------------------------------------------------------------------------|---------------------------------------------------------------------------------------|--|--|
| Drim          | are Title-          |  |                                                                                                    |                                                                                                    |                                                                                       |  |  |
| BUS           | SYS ANL 3           |  | ORACLE                                                                                                    | All - Search                                                                                                    | Advanced Search  Q Last Search Results                                                |  |  |
| Empl          | oyee ID:            |  |                                                                                                    |                                                                                                    |                                                                                       |  |  |
|               |                     |  | Performance WorkCenter                                                                                           |                                                                                                    |                                                                                       |  |  |
| Service Date: |                     |  | Performance Management 😋 😱 👻                                                                                     |                                                                                                    |                                                                                       |  |  |
| 097.          |                     |  | Employee Self Service                                                                                            | and employees. You can use ePerformance a                                                                                                    | aluation management application for managers<br>s a tool for planning, collaboration, |  |  |
| Das           | hboard              |  |                                                                                                    | communication, assessment, and monitoring evaluations for multiple purposes like                                                                                                    |                                                                                       |  |  |
|               |                     |  | My Current Performance Docs                                                                                      | performance, Probationary, Incentives and de                                                                                                    | velopment document evaluations.                                                       |  |  |
| Peo           | PeopleSoft Menu >   |  | My Historical Performance Docs     Others Pending Perf Evals Pers                                                | ePerformance supports the entire planning and evaluation process, from planning and aligning<br>employee performance, Probationary, Incentives and development document, through<br>assessing and rewarding employee performance results within the right behaviors. |                                                                                       |  |  |
| Wor           | Worklist            |  | Others Perioding Peri Evallin Reqs     E Others Current Perform Evalths                                          |                                                                                                    |                                                                                       |  |  |
| 1101          | KIISC               |  | Others Perform Historic Evalns                                                                                   | ePerformance provides you with the flexibility                                                                                                    | to establish evaluations for different purposes by                                    |  |  |
| Boo           | kmarks              |  | Employees Performance Notes           Image: My Current Development Docs         Image: Current Development Docs | setting up document templates that define eva                                                                                                    | aluation processes and With this application, you                                     |  |  |
| [mi           | alayaa Actions      |  | My Historical Development Docs                                                                                   |                                                                                                    |                                                                                       |  |  |
| Emp           | Joyee Actions /     |  | Others Pend Dev Evaln Requests     Others Our Fuels for David                                                    | <ul> <li>Define evaluation criteria.</li> </ul>                                                                                                    |                                                                                       |  |  |
| Perf          | formance Workcenter |  | Others Cur Evain for Develop Docs                                                                                | <ul> <li>Introduce mid-period checkpoints to track en</li> </ul>                                                                                                    | nployee progress.                                                                     |  |  |
| _             | Company and         |  | Manager Self Service                                                                                             | Manage multiple participants                                                                                                    |                                                                                       |  |  |
| For           | ms Library          |  |                                                                                                    | manage matiple participants.                                                                                                    |                                                                                       |  |  |
| Qui           | cklinks >           |  | E Teams Current Performance Docs                                                                                 | <ul> <li>Enter evaluation data, including notes, rating</li> </ul>                                                                                                    | s, weights, and comments.                                                             |  |  |
|               |                     |  | Team Historic Performance Docs                                                                                   | Consolidate feedback from multiple sources                                                                                                    | into the manager/mentor's evaluation.                                                 |  |  |
| Hel           | p / FAQ >           |  | Transfer Performance Documents                                                                                   | Submit the manager/mentor evaluation for re                                                                                                    | wiew and approval                                                                     |  |  |
|               |                     |  | E Teams Current Development Docs                                                                                 | - oublink the managermentor evaluation for re                                                                                                    | sview and approval.                                                                   |  |  |
|               |                     |  | Team Historic Development Docs<br>View-Only Teams Develop Docs                                                   | <ul> <li>Perform administrative tasks, such as transfe</li> </ul>                                                                                                    | erring deleting documents.                                                            |  |  |
|               |                     |  | Approve Perform/Develop Docs                                                                                     |                                                                                                    |                                                                                       |  |  |
|               |                     |  | Transfer Development Documents                                                                                   |                                                                                                    |                                                                                       |  |  |
|               |                     |  | E View Approval Workflow Status                                                                                  |                                                                                                    |                                                                                       |  |  |
|               |                     |  | Maintain Teams Performence Notes                                                                                 |                                                                                                    |                                                                                       |  |  |
|               |                     |  | Cancel Team's Performance Docs     Response Doc                                                                  |                                                                                                    |                                                                                       |  |  |

## **Annual Evaluation – Historic Performance Documents**

- Performance evaluations from the old appraisal system are not being converted in to ePerformance
- For performance evaluations completed in appraisals.ucsc.edu, supervisors should search their email for the emailed PDF, sent by the old appraisal system
- If a supervisor needs a copy of a performance evaluation for which they were not the supervisor, and that predates ePerformance (e.g., due to a Reports To change), they can reach out to their ER Analyst

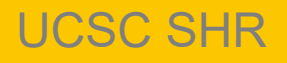

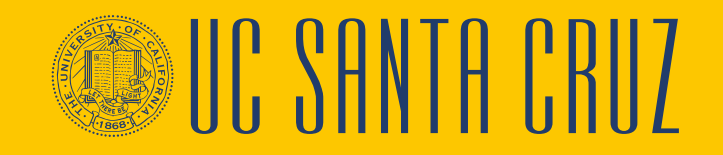

## Module 3 Quiz

- You now have the opportunity to assess your knowledge of the information presented in this module
- The questions and answers presented in this review help you to determine whether you remember and understand the important points

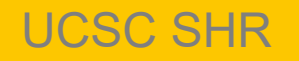

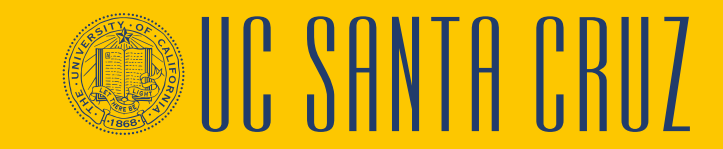

## **True or False**

Only supervisors are able to nominate colleagues to participate in an employee's annual evaluation.

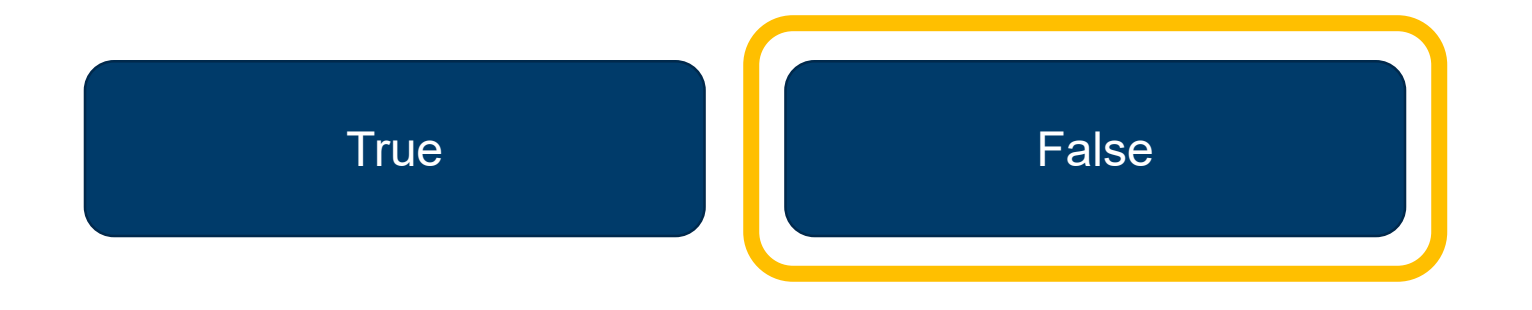

# FALSE. Both supervisors and employees can nominate participants.

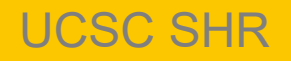

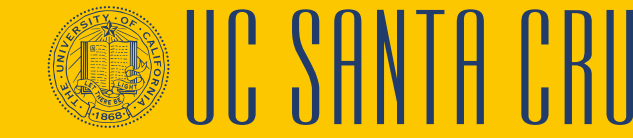

## Fill-In-The-Blank

Evaluations are set up to be approved by either <u>managers</u> or <u>divisional ePerformance administrators</u>.

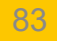

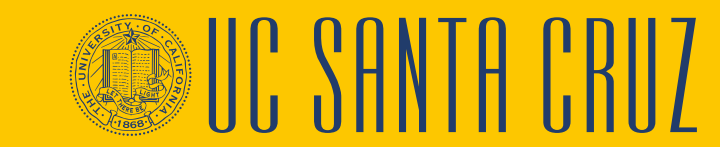

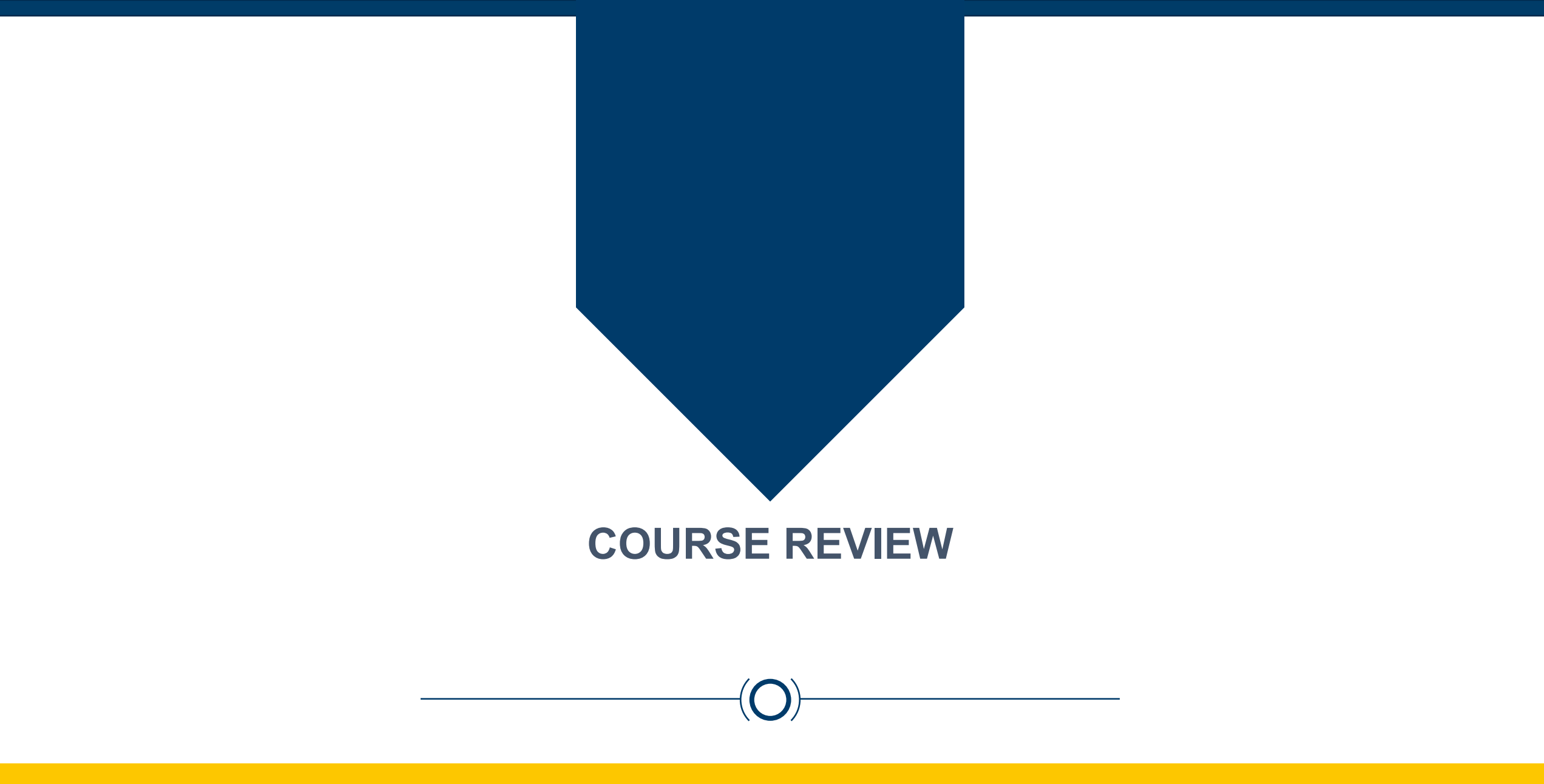

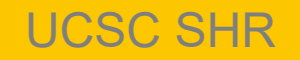

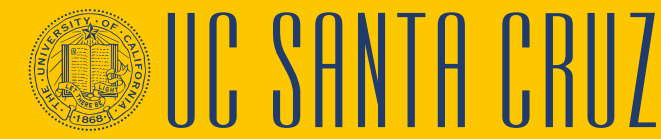

## **Putting It All Together**

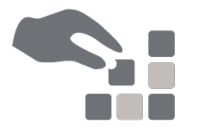

- The ePerformance module in UCPath will be used to create and complete annual and probationary performance evaluations
- Probationary period evaluations are completed for career and partial-year career employees during their probationary period
- Annual performance evaluations are required for active career and partialyear career employees
  - Some contract employees also require annual performance evaluations
- Probationary performance evaluations will be created by an ePerformance administrator in ELR
- Annual performance evaluations will be created by divisional ePerformance administrators

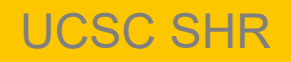

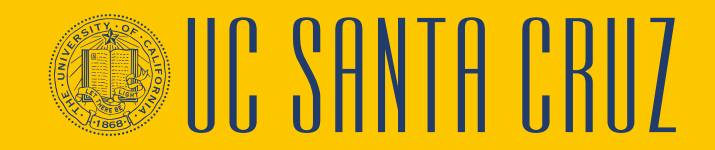

## **Putting It All Together (cont.)**

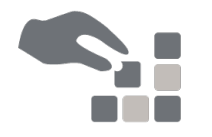

- Performance evaluations can be set up to be approved by
  - The supervisor's supervisor, through Manager Self Service, or
  - A divisional ePerformance administrator, through the worklist
- Annual performance evaluations allow both the supervisor and the employee to nominate participants

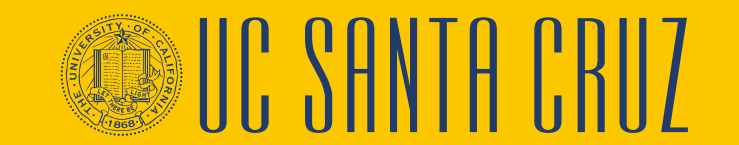

# **Parking Lot**

Q & A

- Review parking lot
  - Have all questions been answered during our class?
  - Are there any new questions to add to the list?

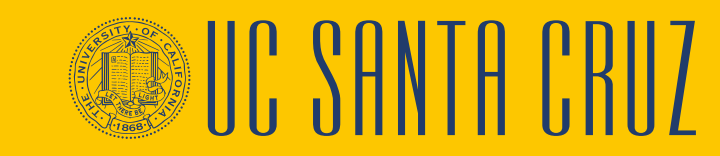

## Where to Get Help

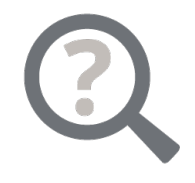

- The UCPath Help site is your first level of support. Search for conceptual content, job aids or step-by-step instructions for UCPath tasks
  - From the UCPath portal homepage, expand the Help / FAQ section on the left side of the page and then click the appropriate link to open the site. An Adobe PDF version is available for users with screen readers
  - From any UCPath page or component, click the Help link in the upper right corner of the page to find help topics specific to the page/component

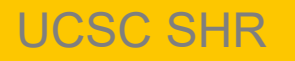

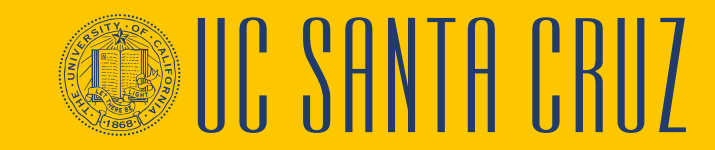

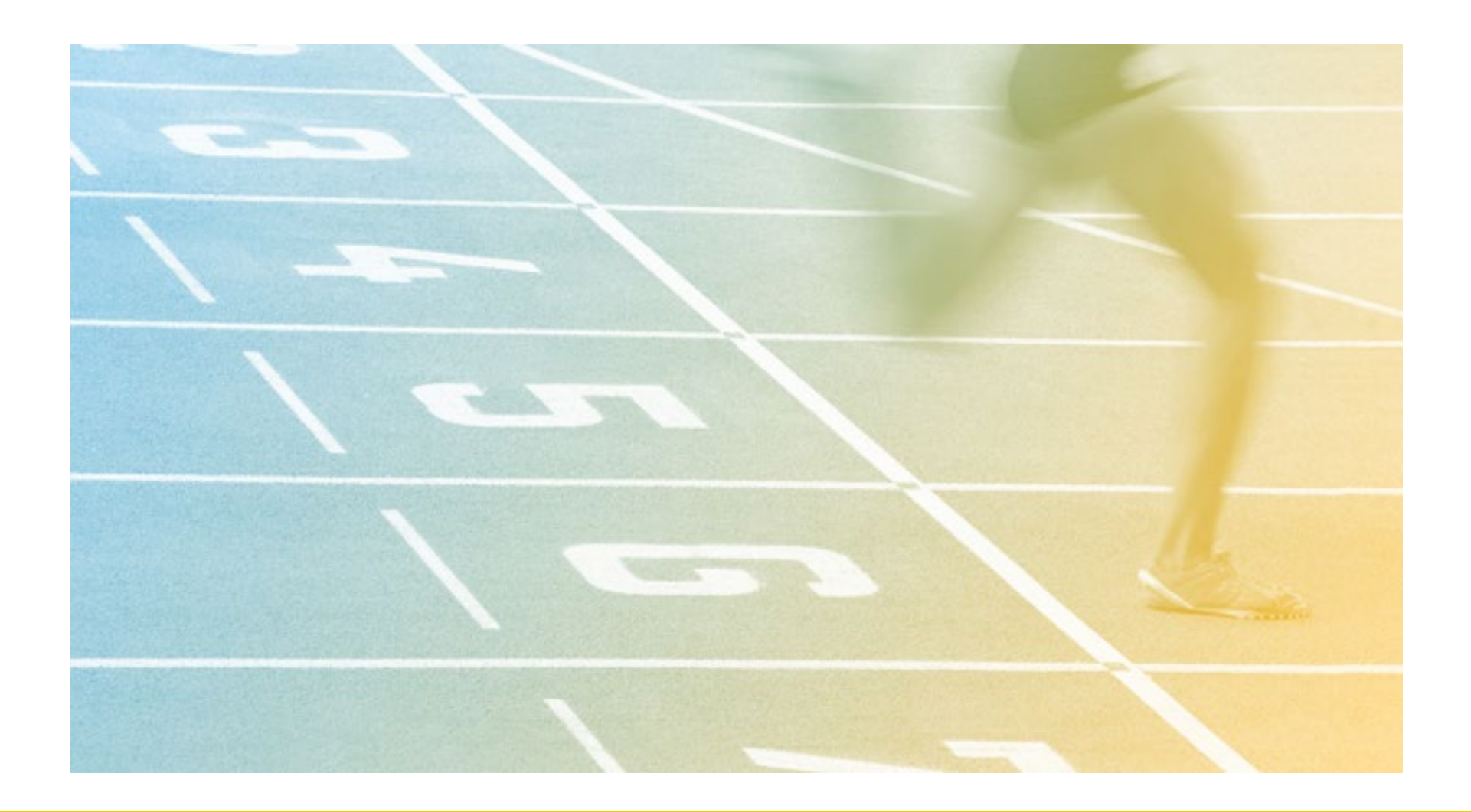

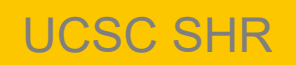

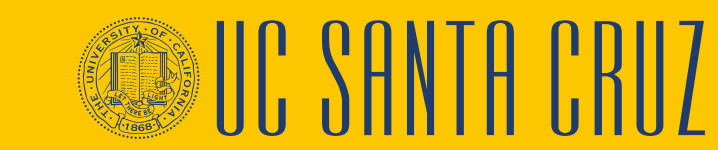